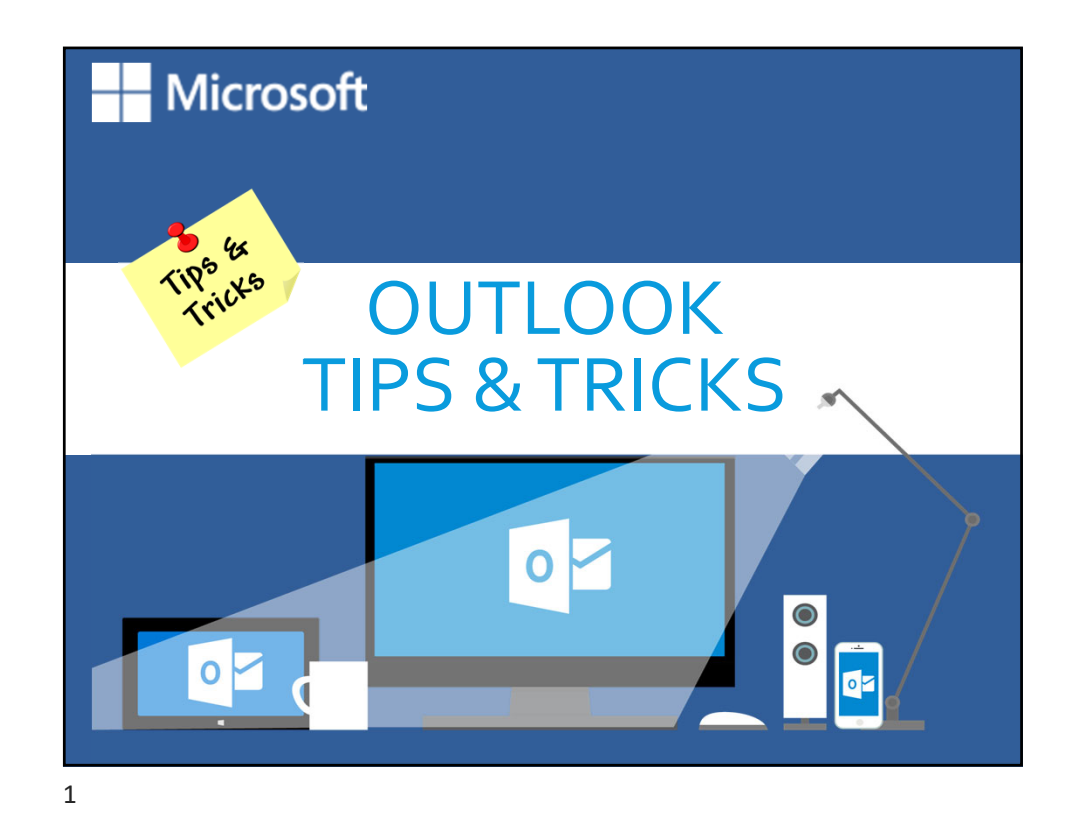

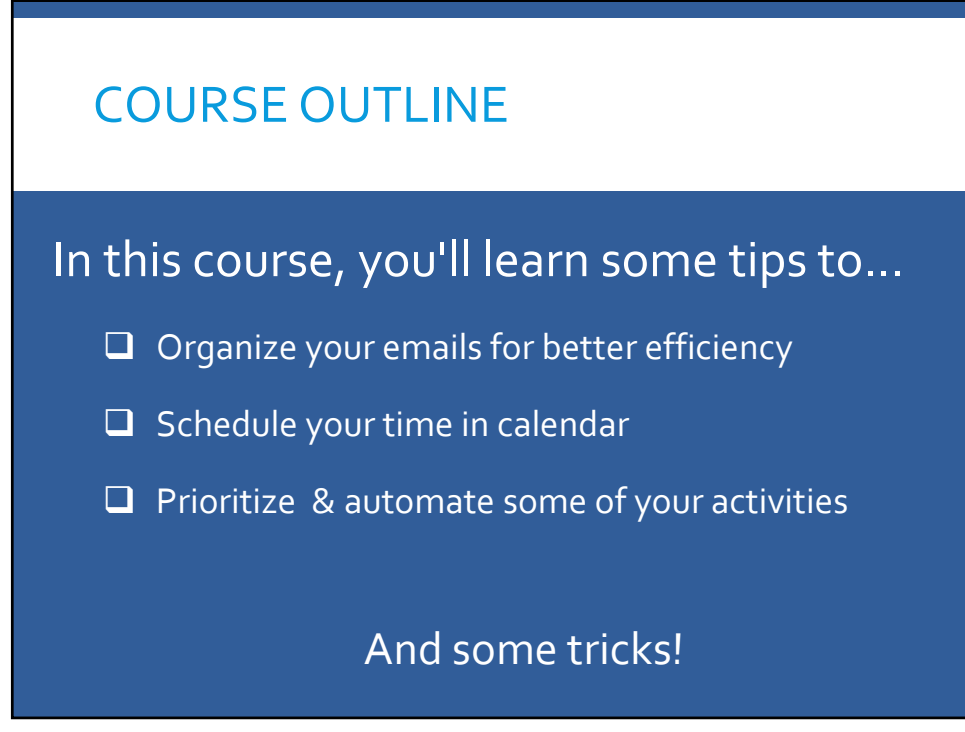

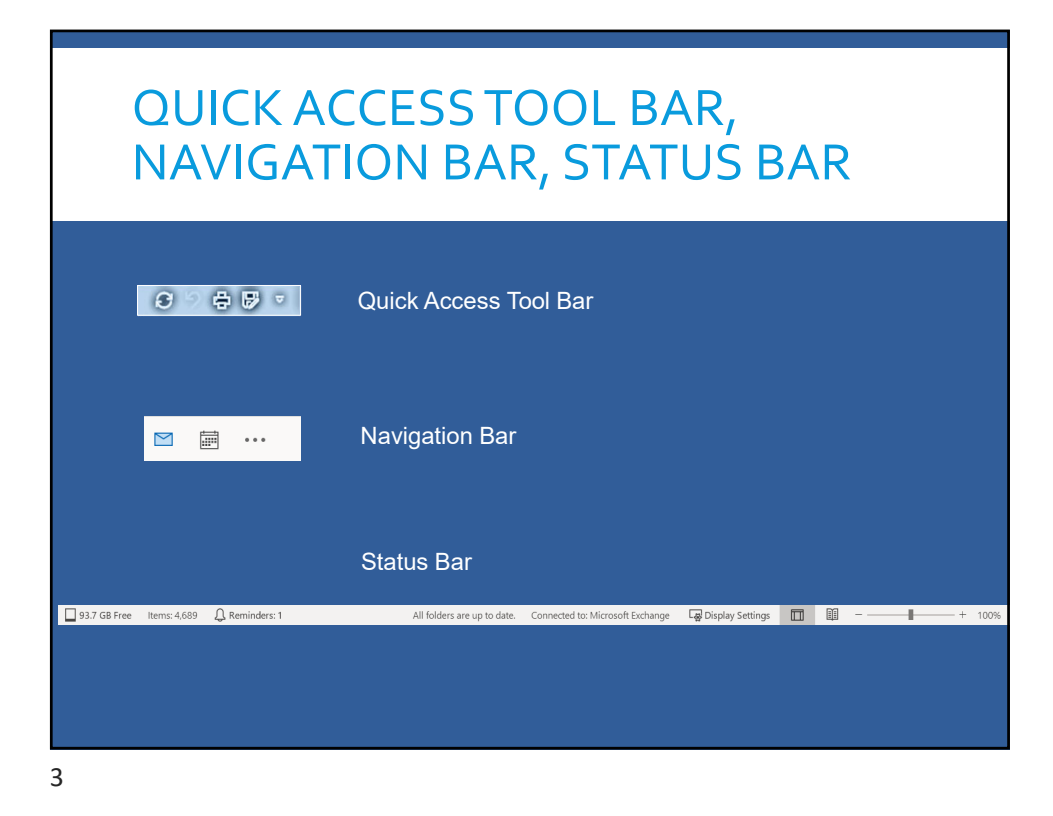

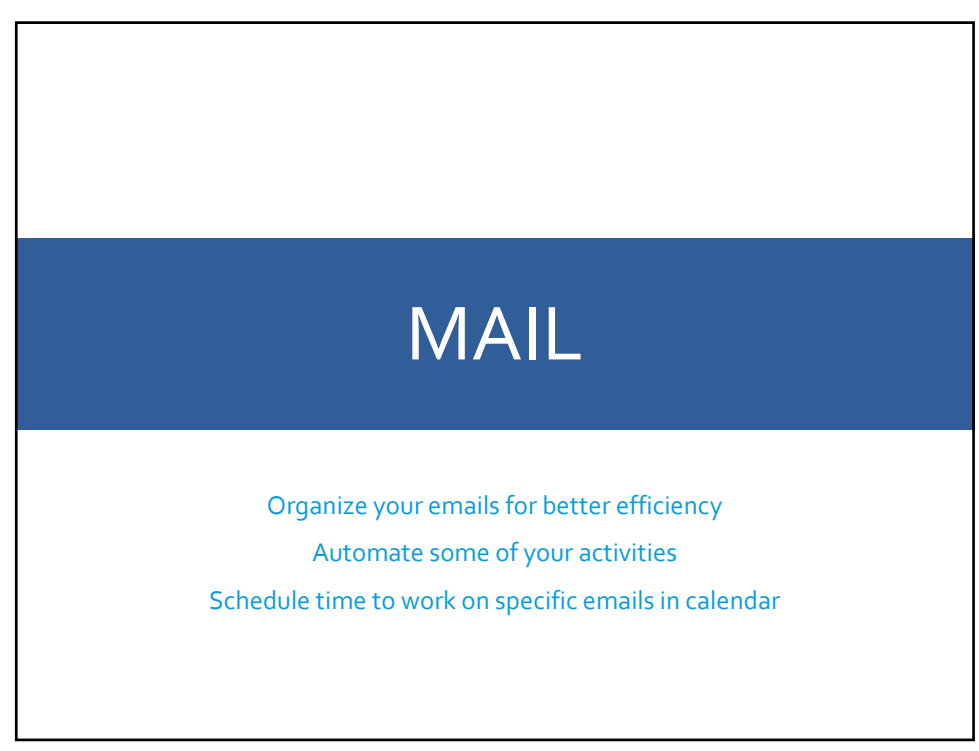

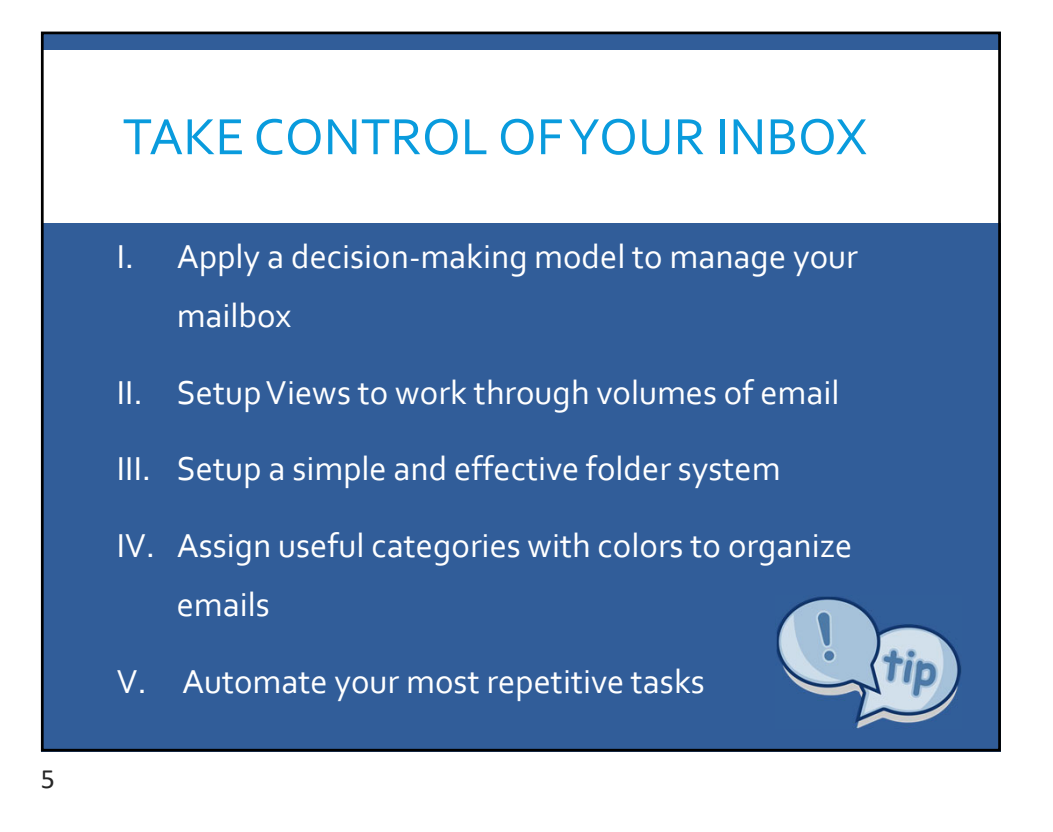

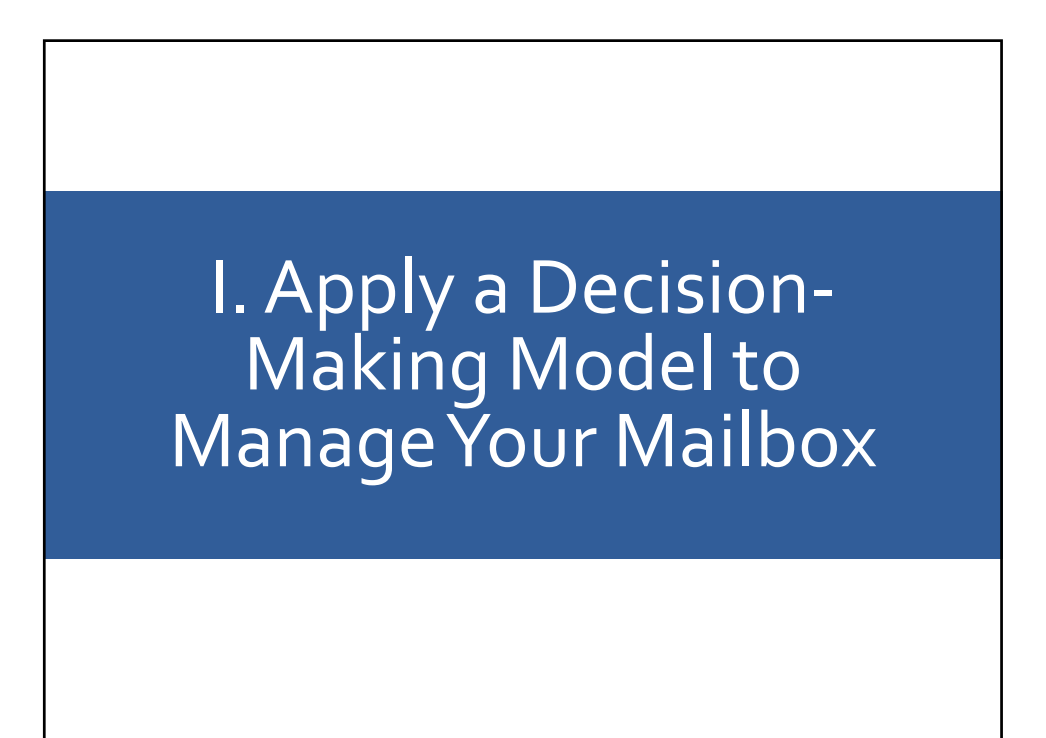

## DEVELOP A SUITABLE APPROACH

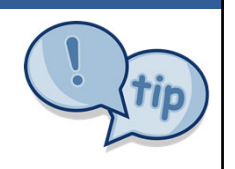

Decide what to do with each message as soon as it arrives, to gain more control and improve response time.

- Schedule a dedicated time for processing emails
- Morning 1 hr, midday 1/2 hr and end of day 1 hr
- Read it once and act on it
  - If you cannot delete or take care of it in less than 2 minutes, then place it in an Action folder with appropriate categories (Do/Delegate/Defer)
  - Transform the email into a contact, an appointment in your calendar, or a task by dragging it to the icon in the navigation bar
- Reply with a meeting | Reply with an instant message (Teams chat) | Forward as an attachment

7

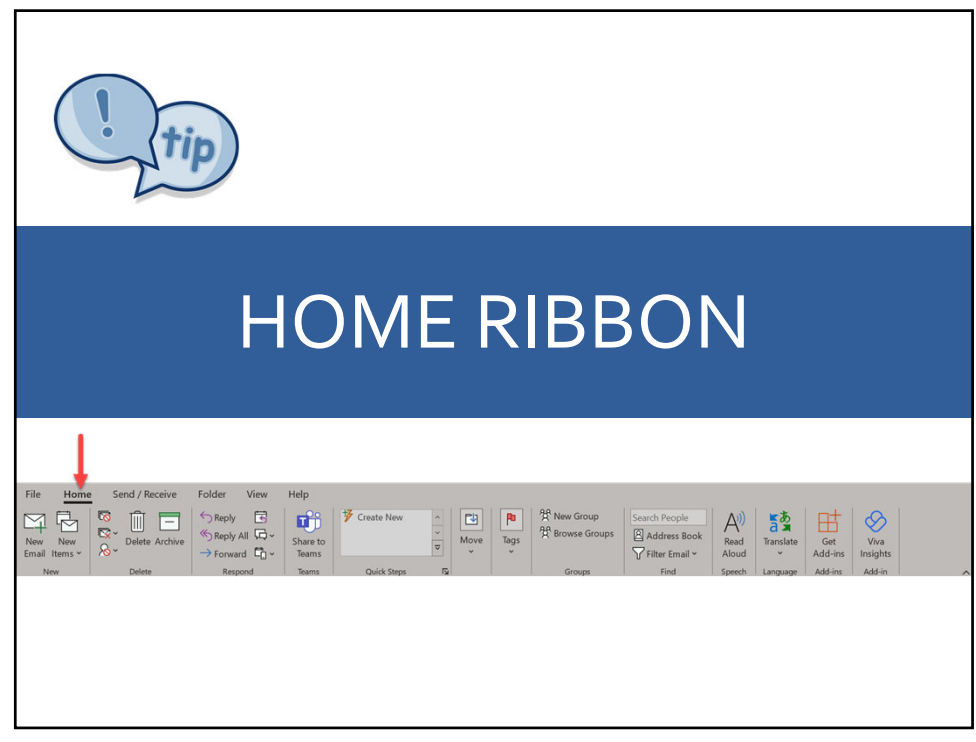

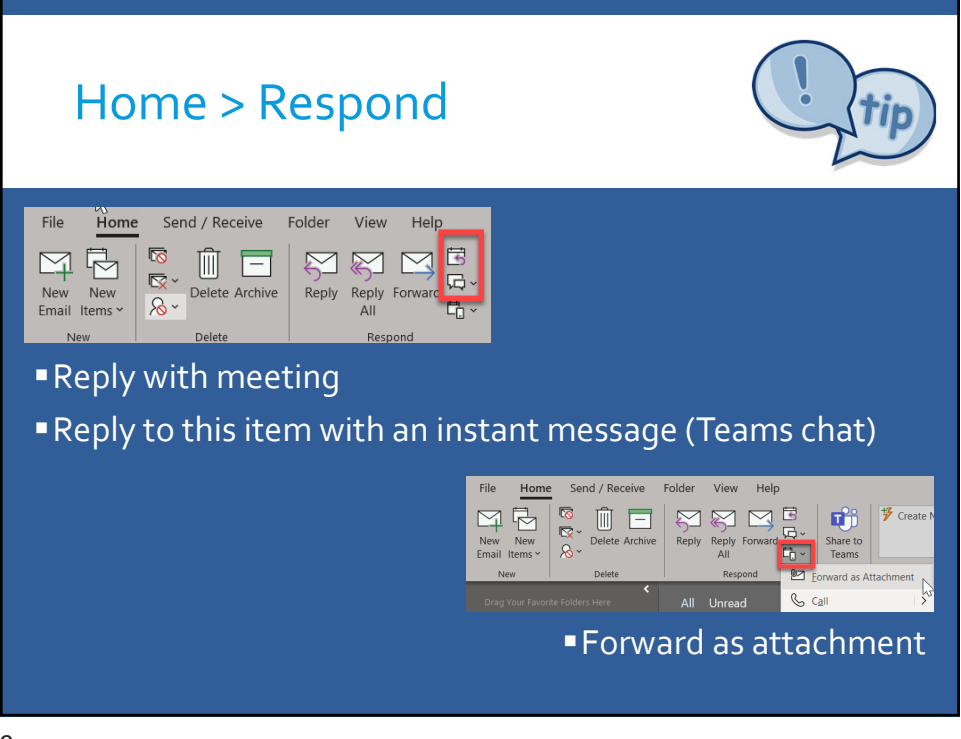

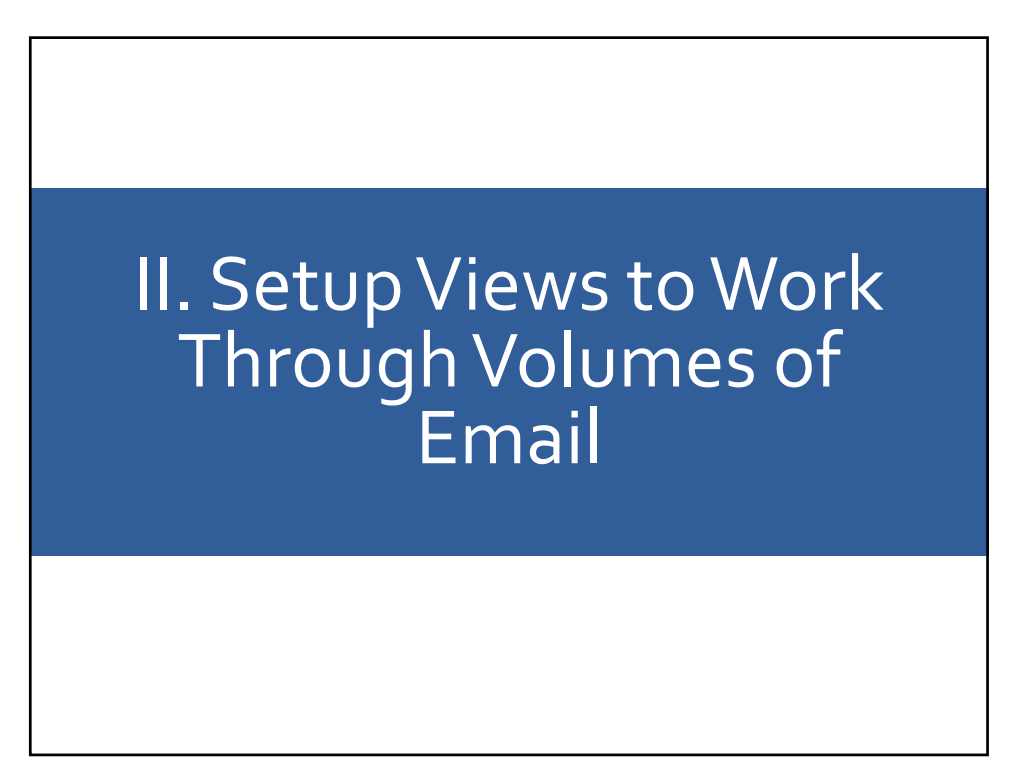

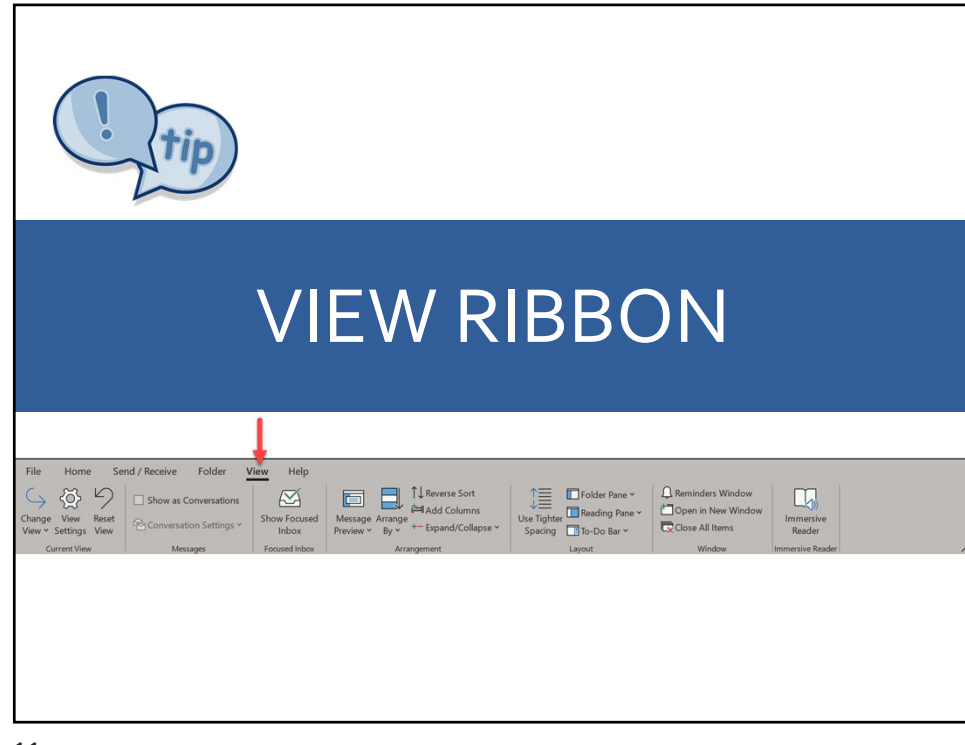

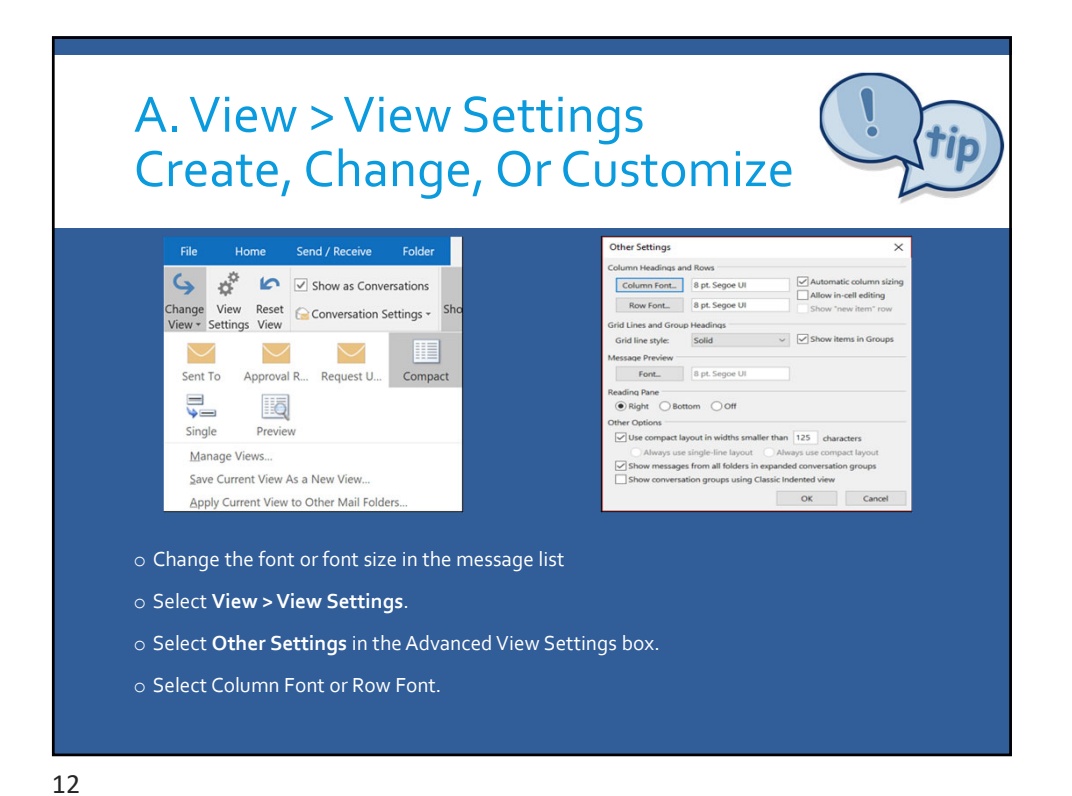

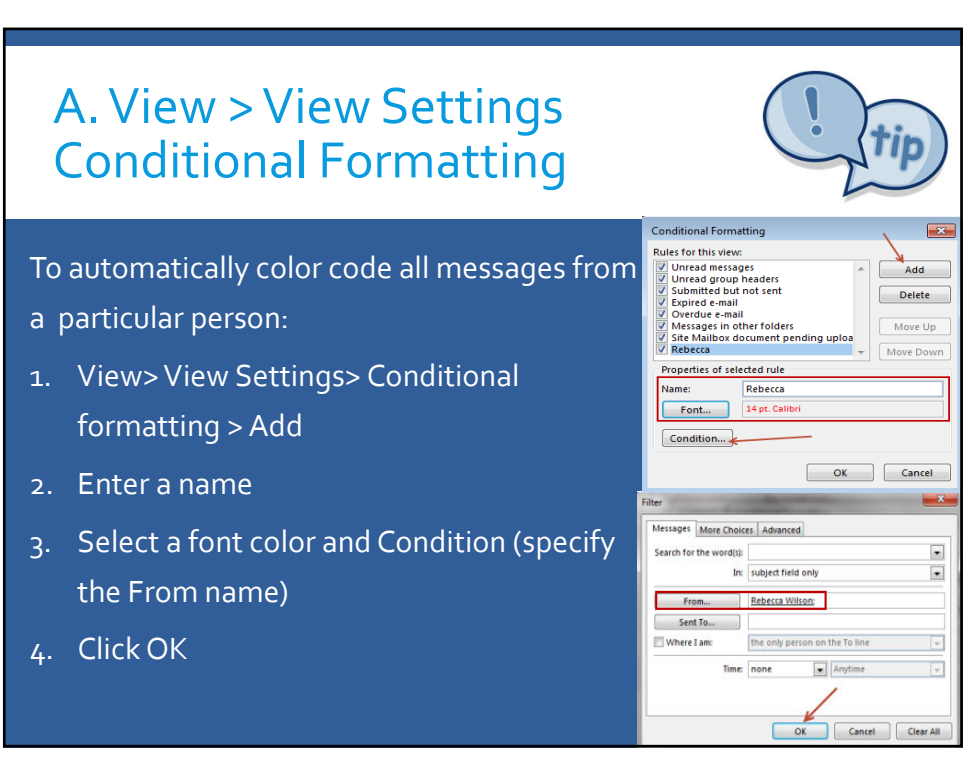

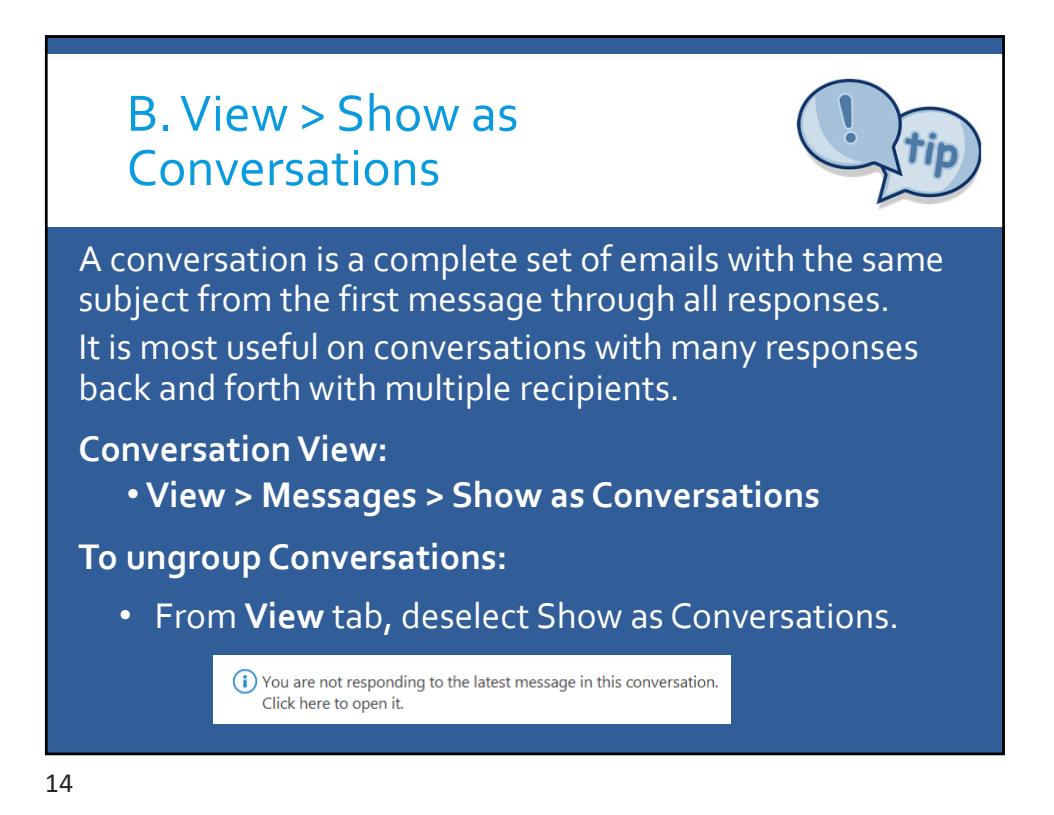

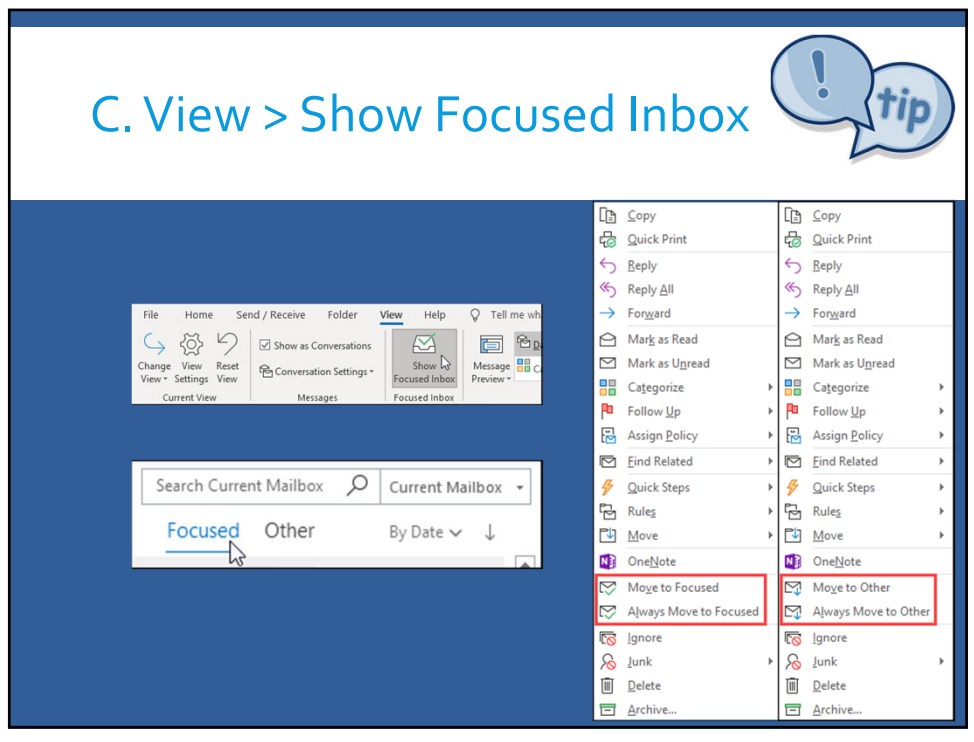

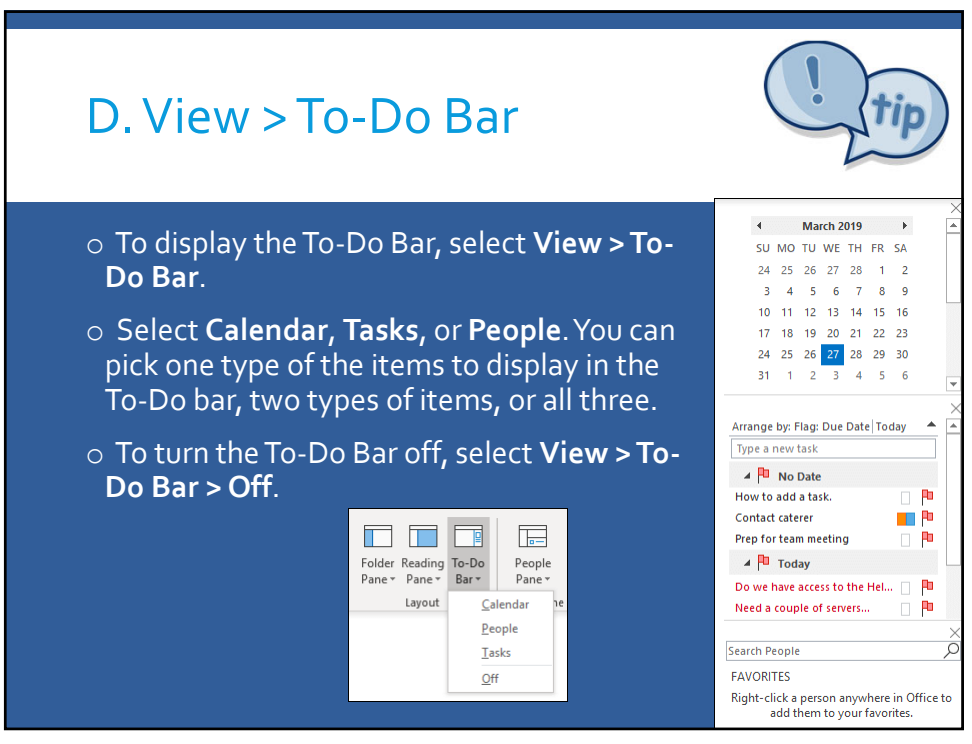

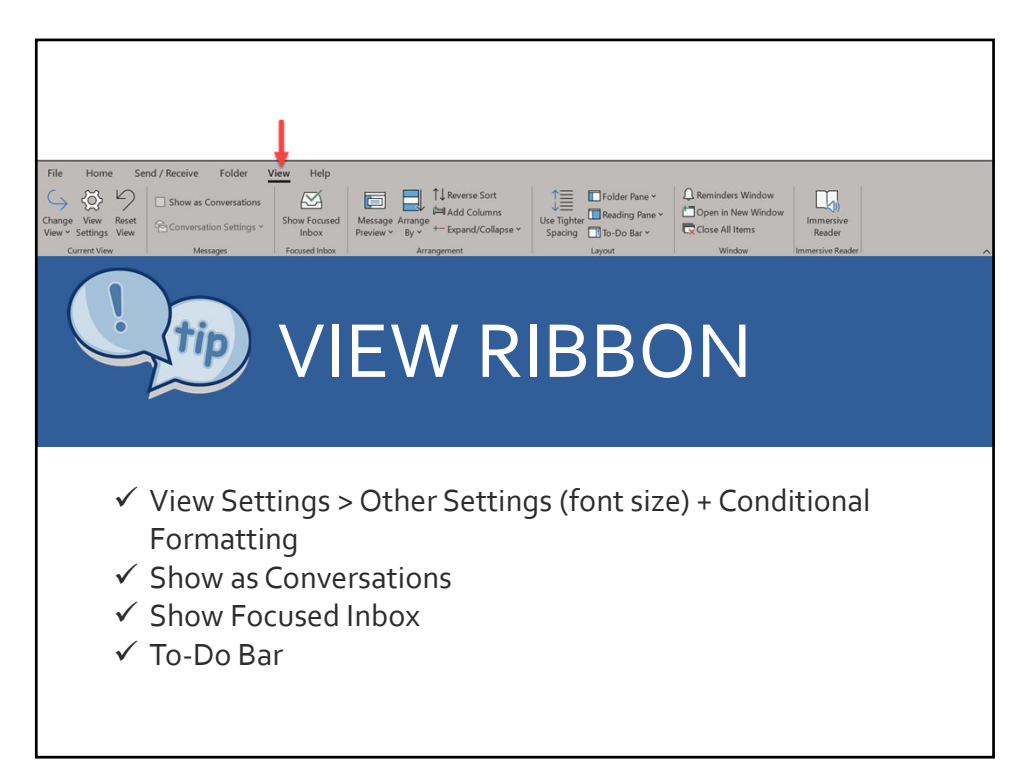

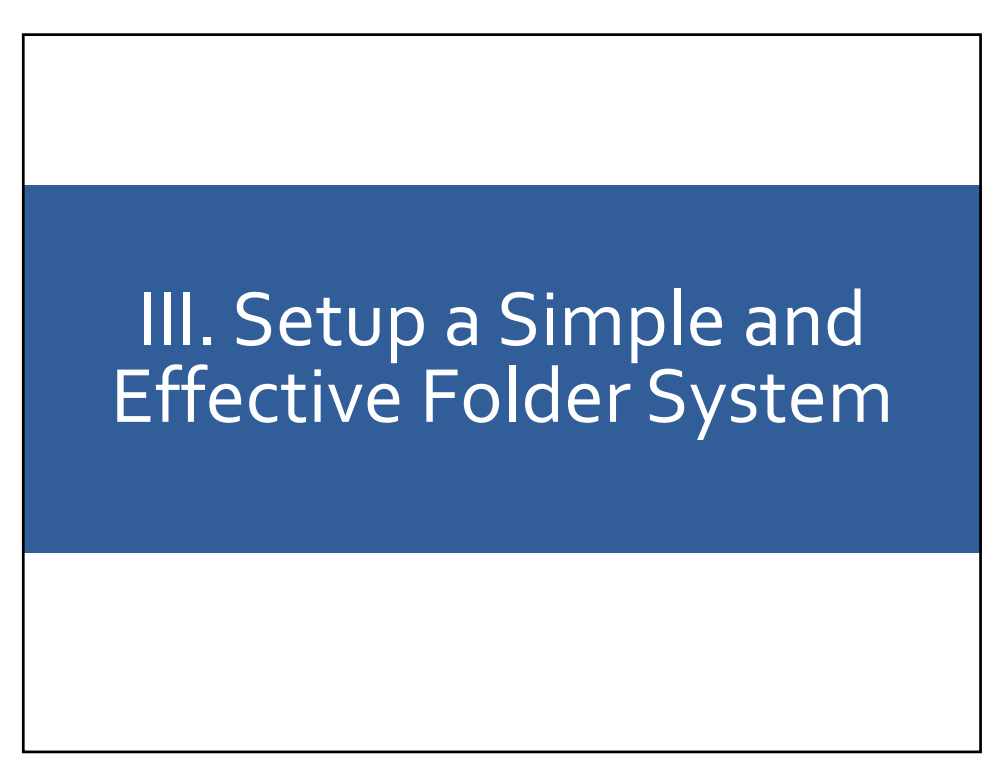

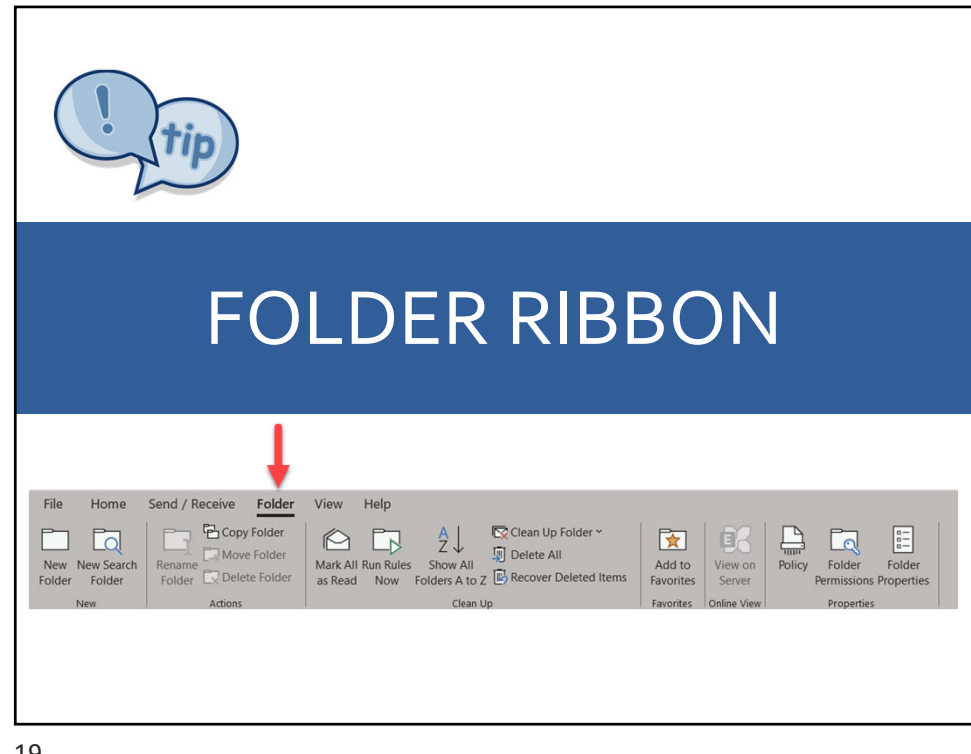

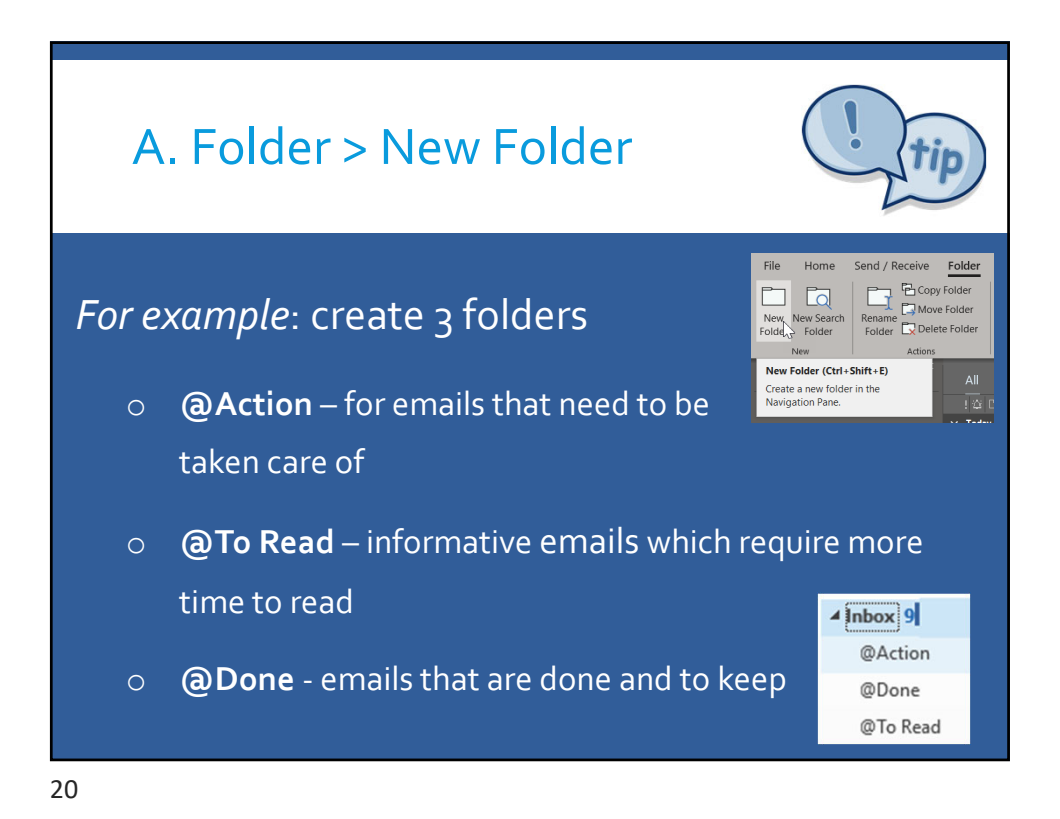

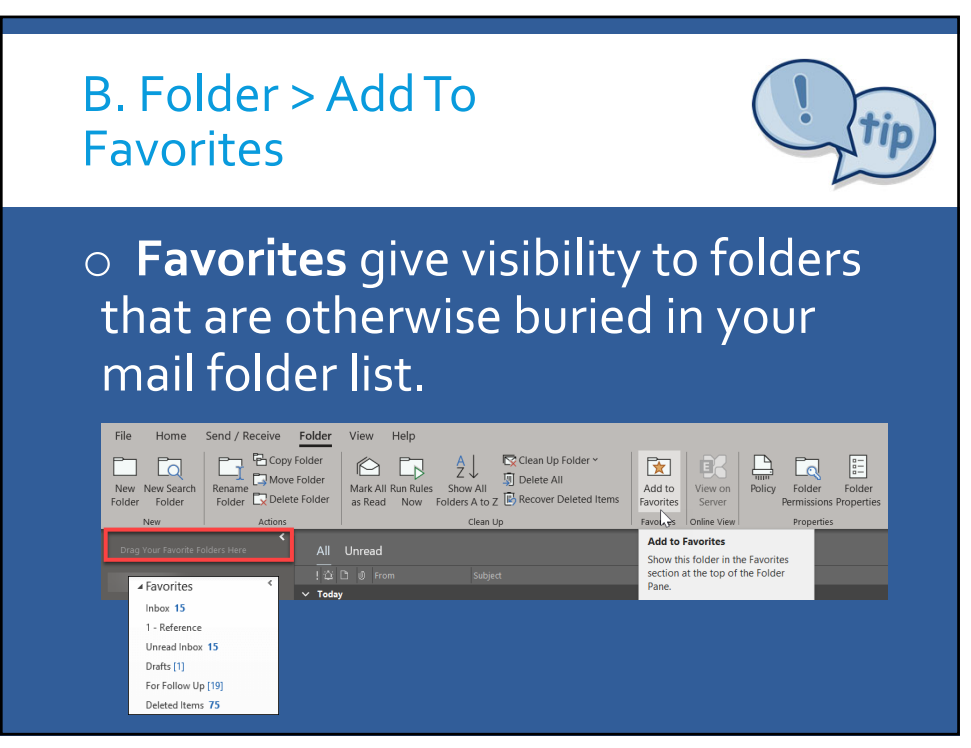

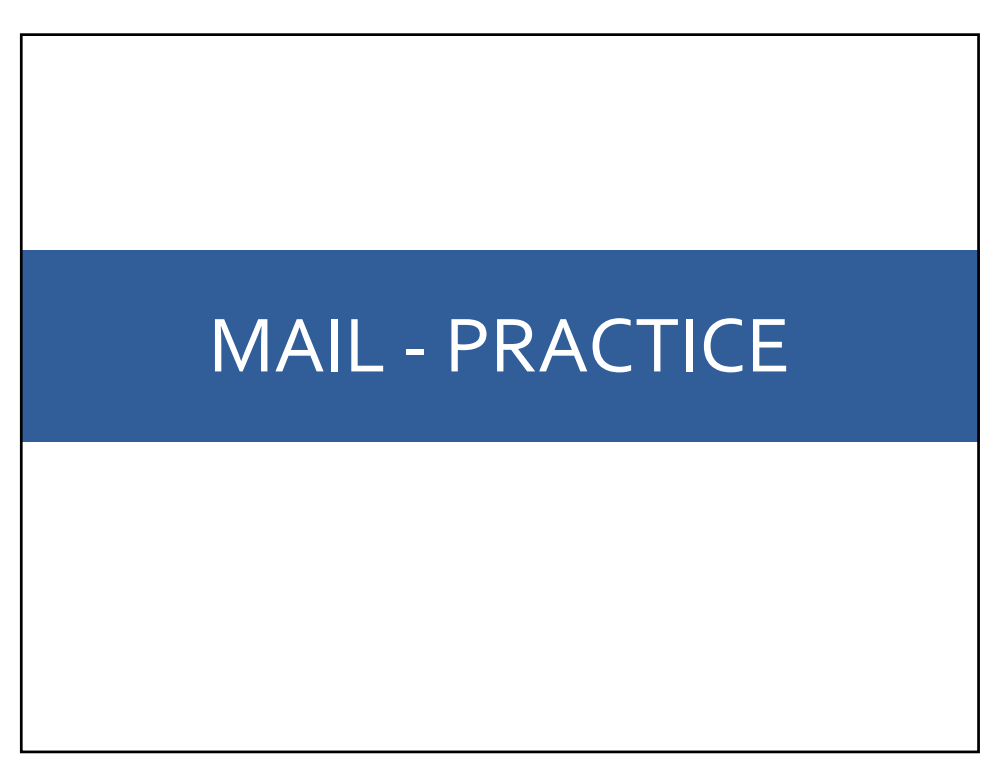

| MAIL Tip:                                                                                                    | s – Read                                             | it once and a                                                                                           | ct on it                              |                                                                                                    |  |  |  |    |                         |  |                                                 |
|----------------------------------------------------------------------------------------------------|------------------------------------------------------|----------------------------------------------------------------------------------------------------|---------------------------------------|----------------------------------------------------------------------------------------------------|--|--|--|----|-------------------------|--|-------------------------------------------------|
| Apply a Decision                                                                                                    | Apply a Decision-Making Model to Manage Your Mailbox |                                                                                                    |                                       |                                                                                                    |  |  |  |    |                         |  |                                                 |
| ACTION                                                                                                    |                                                      | What to do/w                                                                                            | ion to use                            |                                                                                                    |  |  |  |    |                         |  |                                                 |
| From an email, create: a contact,<br>appointment, or task<br>Respond to an email with a meeting<br>Respond to an email with a chat in Teams |                                                      | Select and drag the email to the icon in the<br>navigation bar (bottom left-hand pane of the<br>screen) |                                       |                                                                                                    |  |  |  |    |                         |  |                                                 |
|                                                                                                    |                                                      | Home Ribbon >                                                                                           | with Meeting                          |                                                                                                    |  |  |  |    |                         |  |                                                 |
|                                                                                                    |                                                      | Home Ribbon > [Respond] IM                                                                              |                                       |                                                                                                    |  |  |  |    |                         |  |                                                 |
| Respond to an email by forwardin                                                                                                    | g it as an                                           | Home Ribbon > [Respond] More Respond                                                                    |                                       |                                                                                                    |  |  |  |    |                         |  |                                                 |
| attachment                                                                                                    |                                                      | Actions                                                                                                 |                                       |                                                                                                    |  |  |  |    |                         |  |                                                 |
| MAIL Tips – View Ribbon                                                                                                    |                                                      |                                                                                                    |                                       |                                                                                                    |  |  |  |    |                         |  |                                                 |
|                                                                                                    |                                                      |                                                                                                    |                                       | Free all                                                                                                    |  |  |  |    |                         |  |                                                 |
| S<br>ACTION<br>Change the font size in t<br>Reading Pane, or when<br>message<br>Add a conditional forma                                     |                                                      | Setup views to work i                                                                                   | Email                                 |                                                                                                    |  |  |  |    |                         |  |                                                 |
|                                                                                                    |                                                      | What to do/which me                                                                                     |                                       | ch menu option to use                                                                                                    |  |  |  |    |                         |  |                                                 |
|                                                                                                    |                                                      | the message list, the<br>composing a                                                                    | View Ribbon > [Curi<br>Other Settings | rent View] View Settings >                                                                                                    |  |  |  |    |                         |  |                                                 |
|                                                                                                    |                                                      | atting rule for your                                                                                    | View Ribbon > [Cur                    | rent View] View Settings >                                                                                                    |  |  |  |    |                         |  |                                                 |
| Inbox                                                                                                    | Inbox                                                |                                                                                                    | Conditional Format                    | ting > Add                                                                                                    |  |  |  |    |                         |  |                                                 |
| Use the conversation vie<br>Turn Focused Inbox on a<br>View the To-Do Bar                                                                   |                                                      | ew in your Inbox                                                                                        | View Ribbon > [Mes                    | ssages] Show as                                                                                                    |  |  |  |    |                         |  |                                                 |
|                                                                                                    |                                                      | and off                                                                                                 | View Ribbon > [Foc                    | used Inboxl Show Focused                                                                                                    |  |  |  |    |                         |  |                                                 |
|                                                                                                    |                                                      |                                                                                                    | Inbox                                 |                                                                                                    |  |  |  |    |                         |  |                                                 |
|                                                                                                    |                                                      | View Ribbon > [Layout] To-Do Bar                                                                        |                                       | out] To-Do Bar                                                                                                    |  |  |  |    |                         |  |                                                 |
|                                                                                                    |                                                      | MAIL Tips – Folders                                                                                     |                                       |                                                                                                    |  |  |  |    |                         |  |                                                 |
|                                                                                                    |                                                      |                                                                                                    | Setup a Simple and                    | Effective Folder System                                                                                                    |  |  |  |    |                         |  |                                                 |
| ACT<br>Crea                                                                                                    |                                                      | ACTION<br>Create folders                                                                                |                                       | What to do/which menu option to use<br>In the left pane, right-click where you want to<br>add the folder, and then click New Folder OR<br>use the folder Ribma > New Folder |  |  |  |    |                         |  |                                                 |
|                                                                                                    |                                                      |                                                                                                    |                                       |                                                                                                    |  |  |  | Ad | dd folders to Favorites |  | Click a folder and drag it to Favorites (top of |
|                                                                                                    |                                                      |                                                                                                    |                                       |                                                                                                    |  |  |  |    |                         |  | the left pane) OR Right-click the folder you    |
|                                                                                                    |                                                      |                                                                                                    |                                       | want to add > Show in Favorites                                                                                                    |  |  |  |    |                         |  |                                                 |

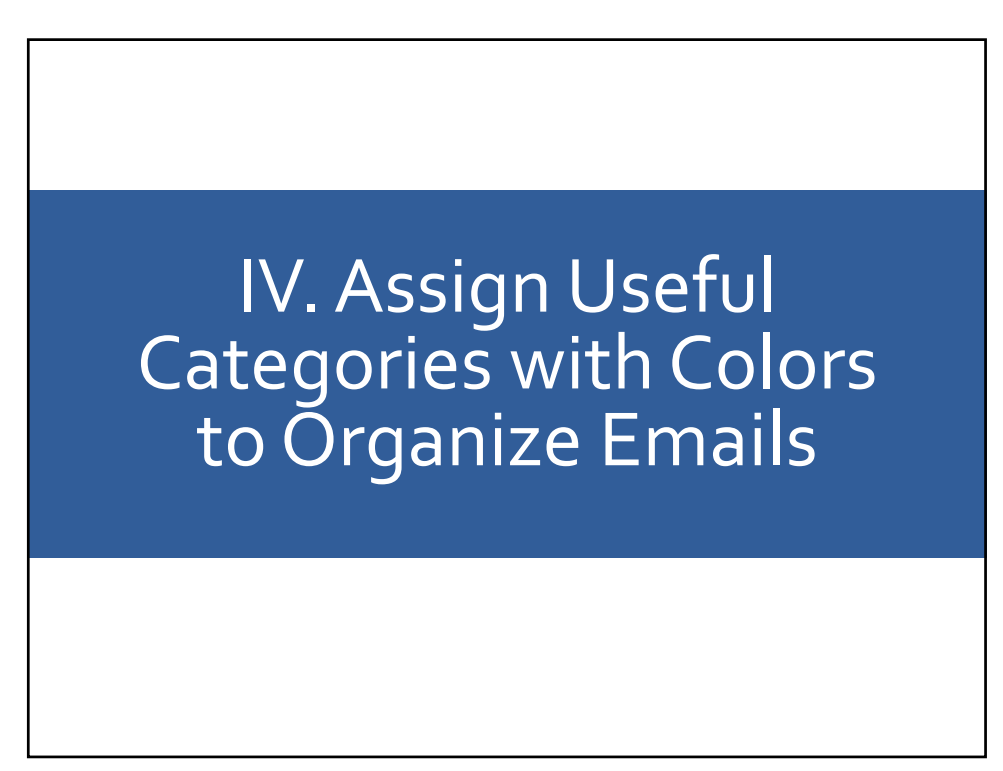

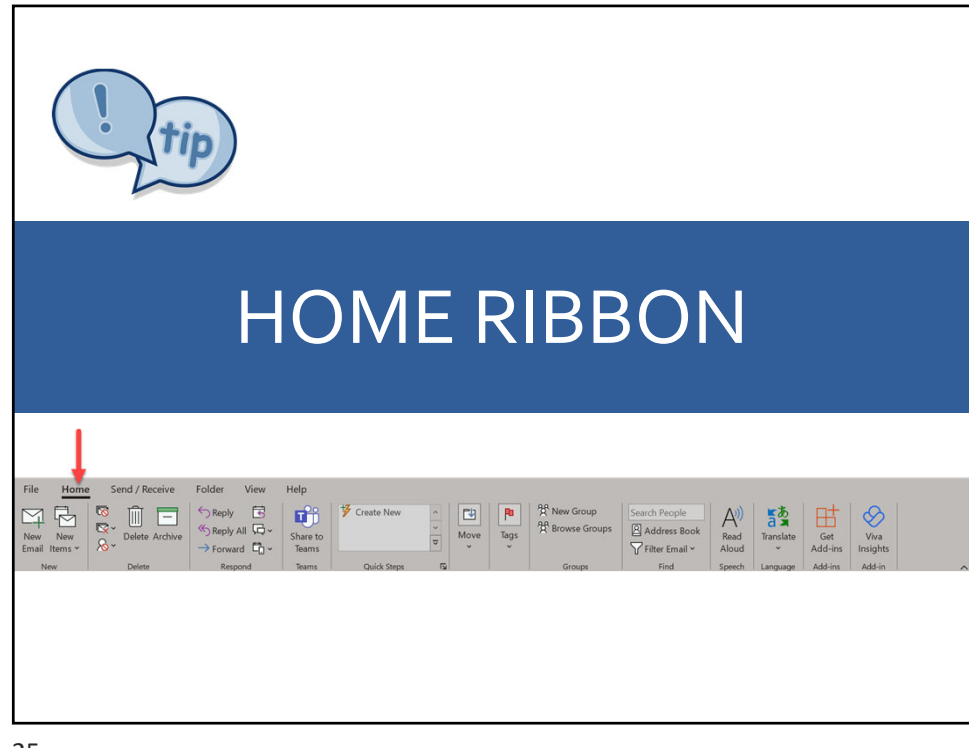

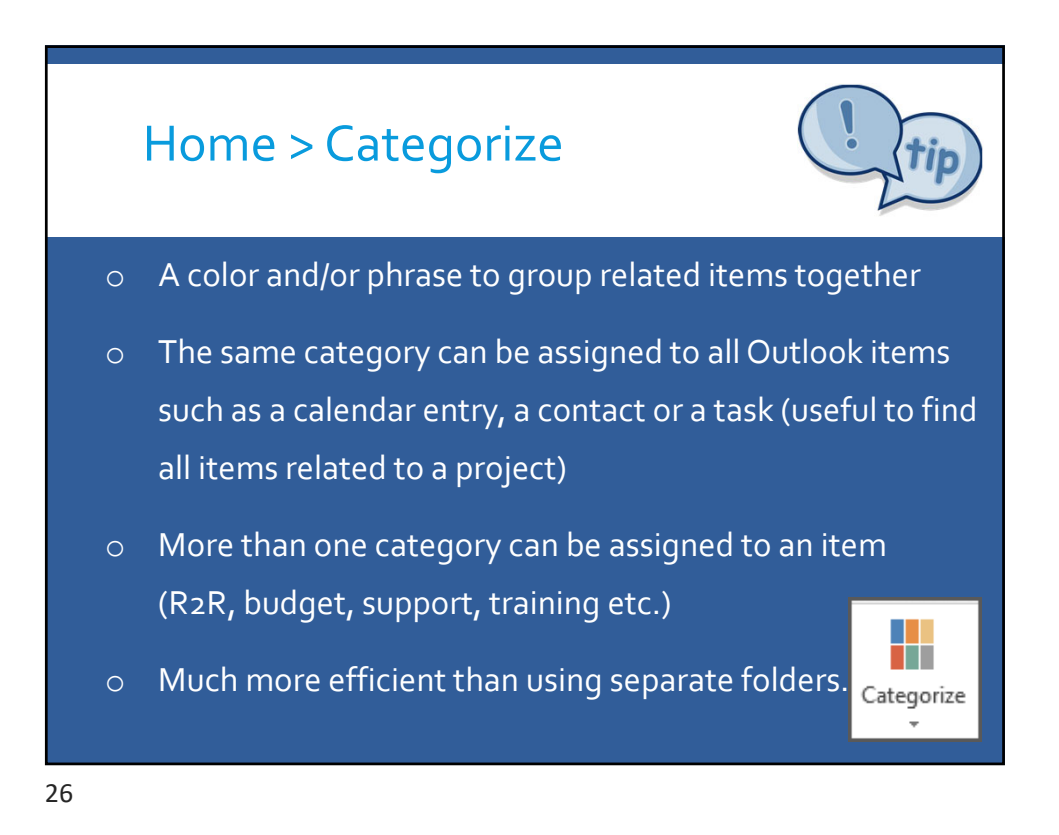

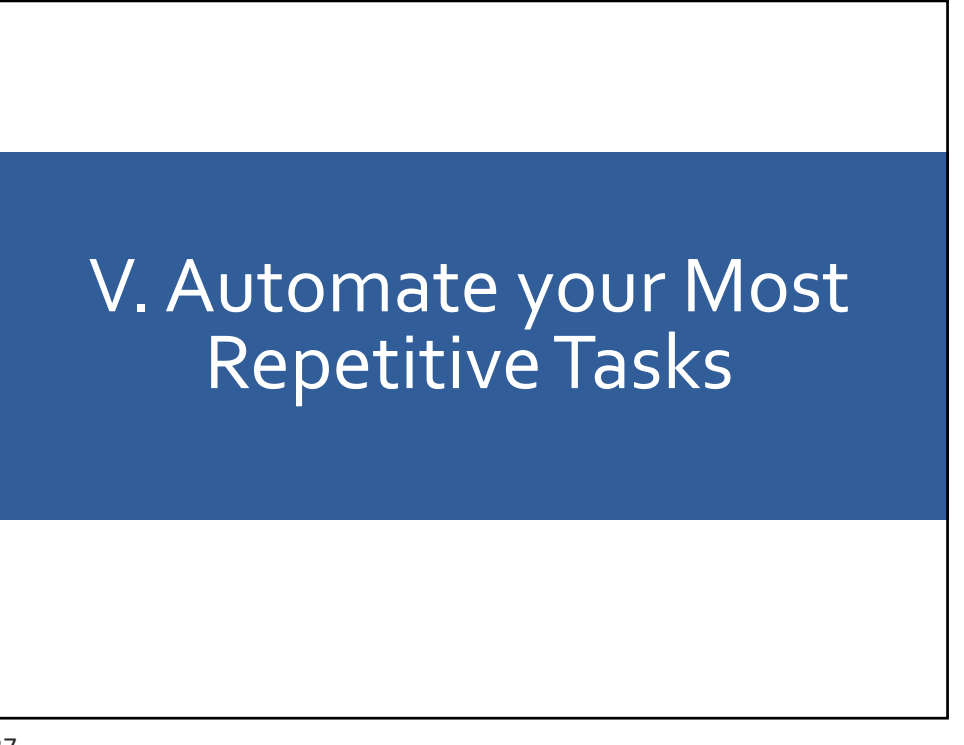

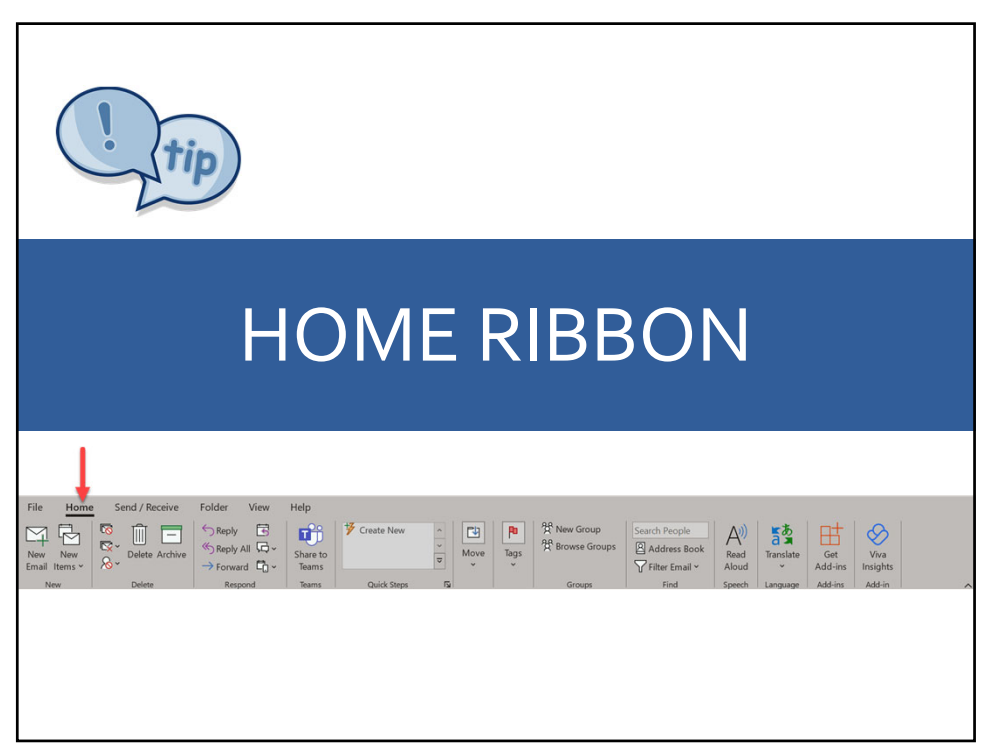

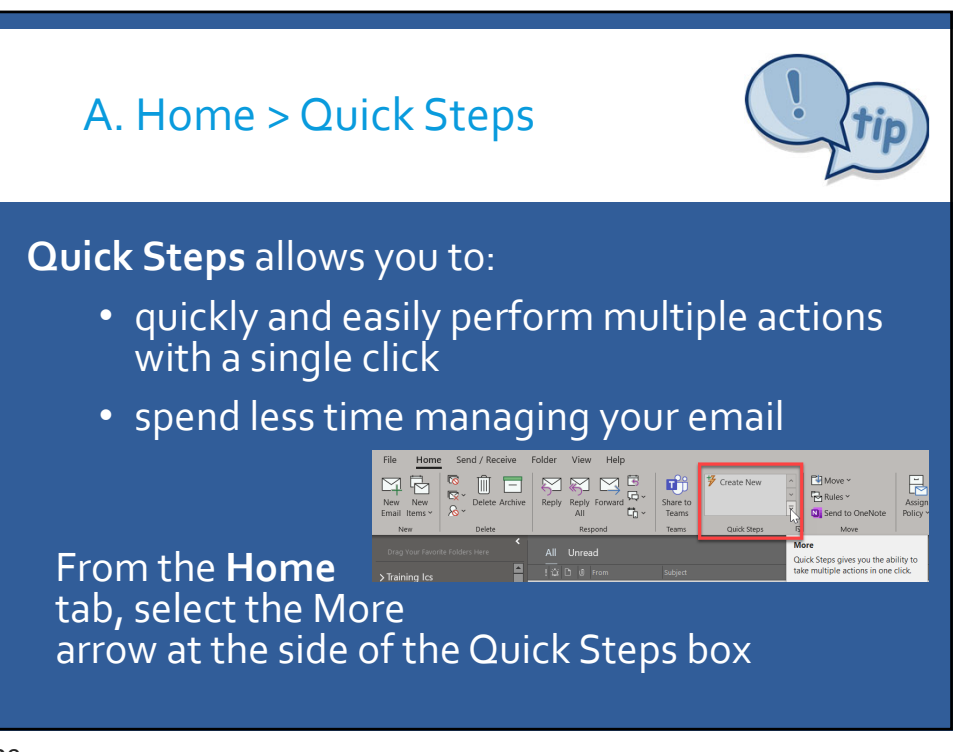

| A. Home > Quick Steps |              |                                                                                                    |  |  |  |
|-----------------------|--------------|----------------------------------------------------------------------------------------------------|--|--|--|
| Name                  |              | Actions                                                                                                    |  |  |  |
| Urgent                | !            | Move to folder - <mark>Action</mark><br>Categorize message - <mark>Urgent</mark><br>Flag message - Today                                        |  |  |  |
| Asap                  |              | Move to folder - <mark>Action</mark><br>Categorize message - <mark>Asap</mark><br>Flag message - <mark>this week</mark>                         |  |  |  |
| Upon Response         | I            | Move to folder - <mark>Action</mark><br>Categorize message – <mark>Upon Response</mark><br>Flag message - <mark>No date</mark>                  |  |  |  |
| Read                  | $\checkmark$ | Move to folder - <mark>Read</mark>                                                                                                    |  |  |  |
| Кеер                  |              | Move to folder – <mark>Keep</mark><br>Mark as read<br>Categorize message – <mark>Clear all</mark><br>Flag message - <mark>Clear all flag</mark> |  |  |  |

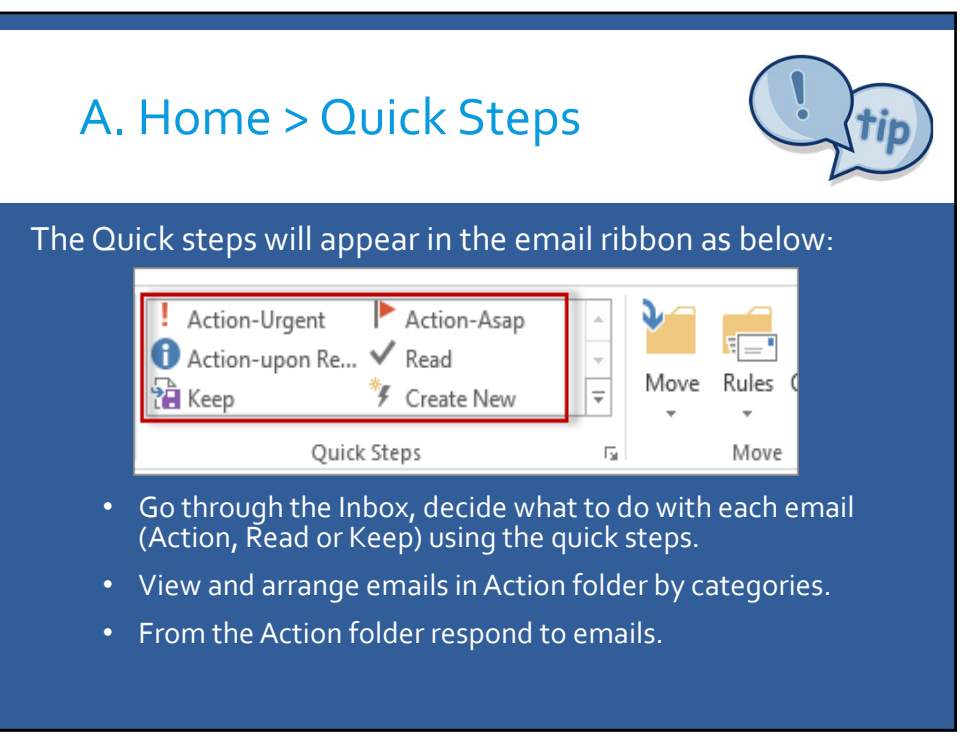

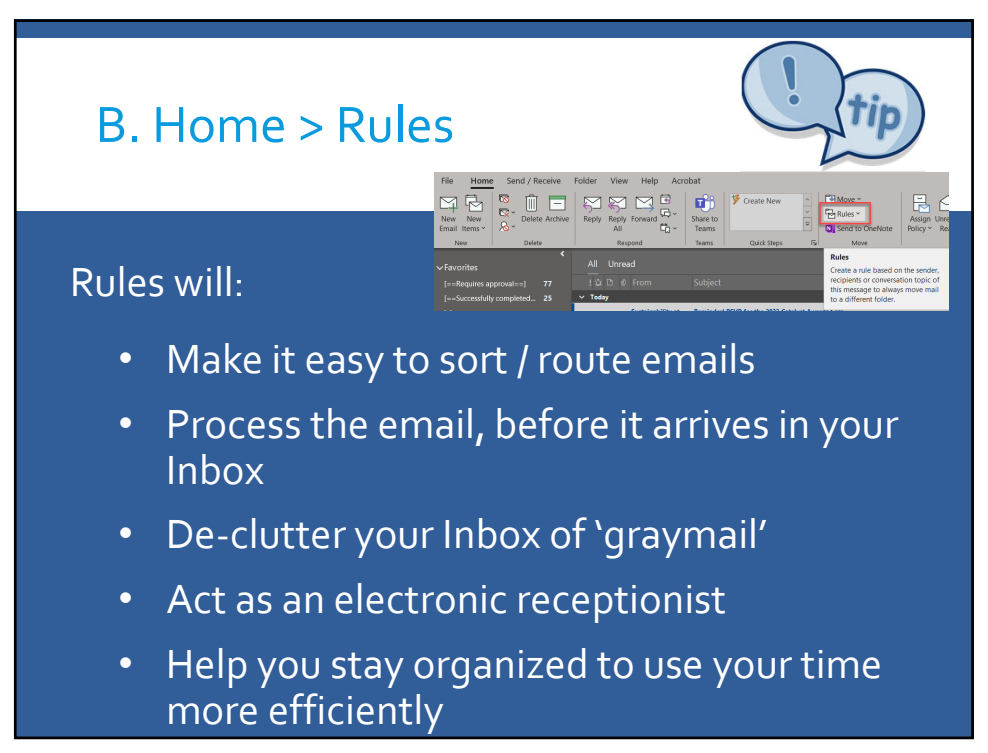

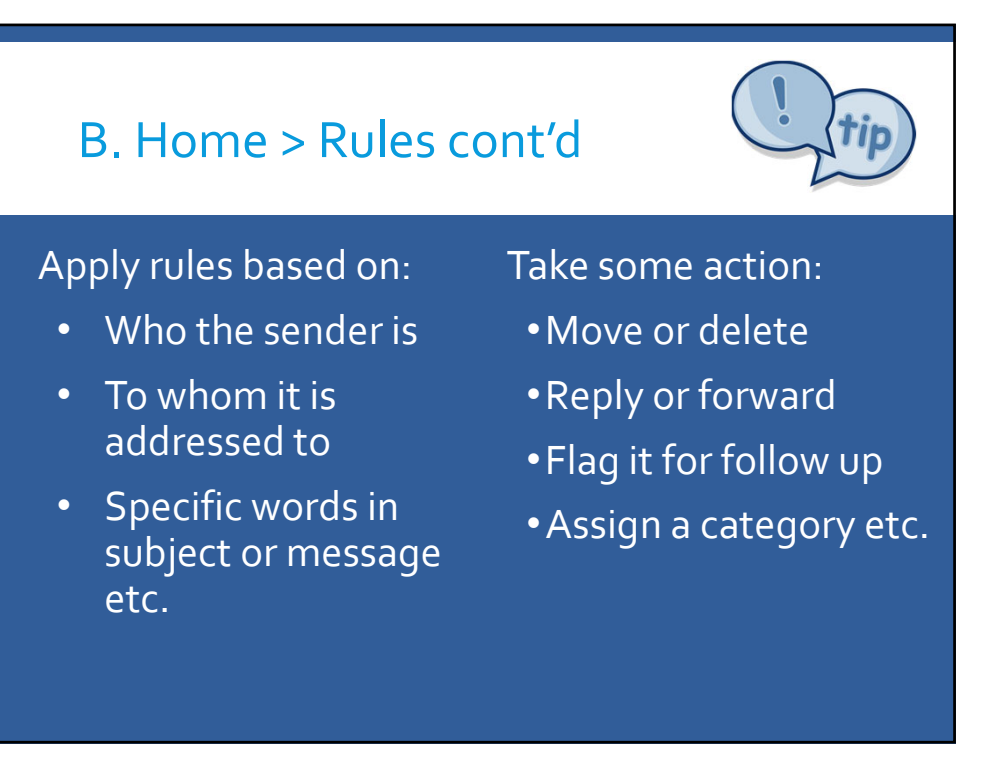

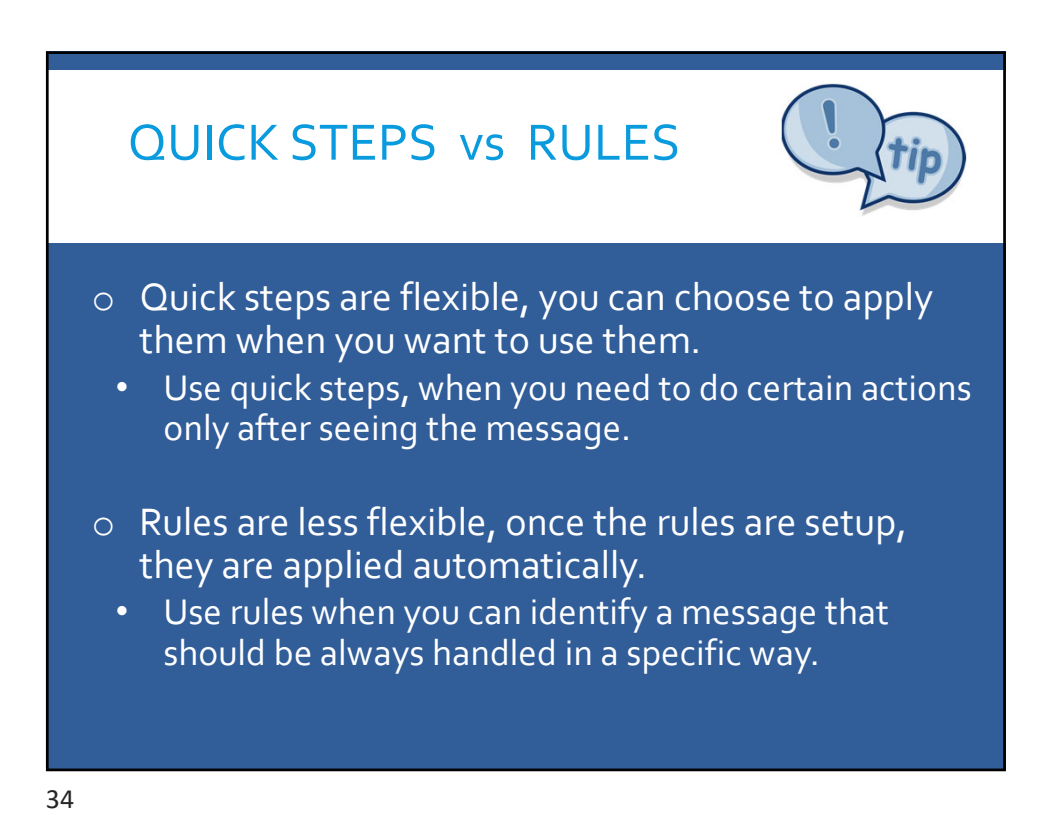

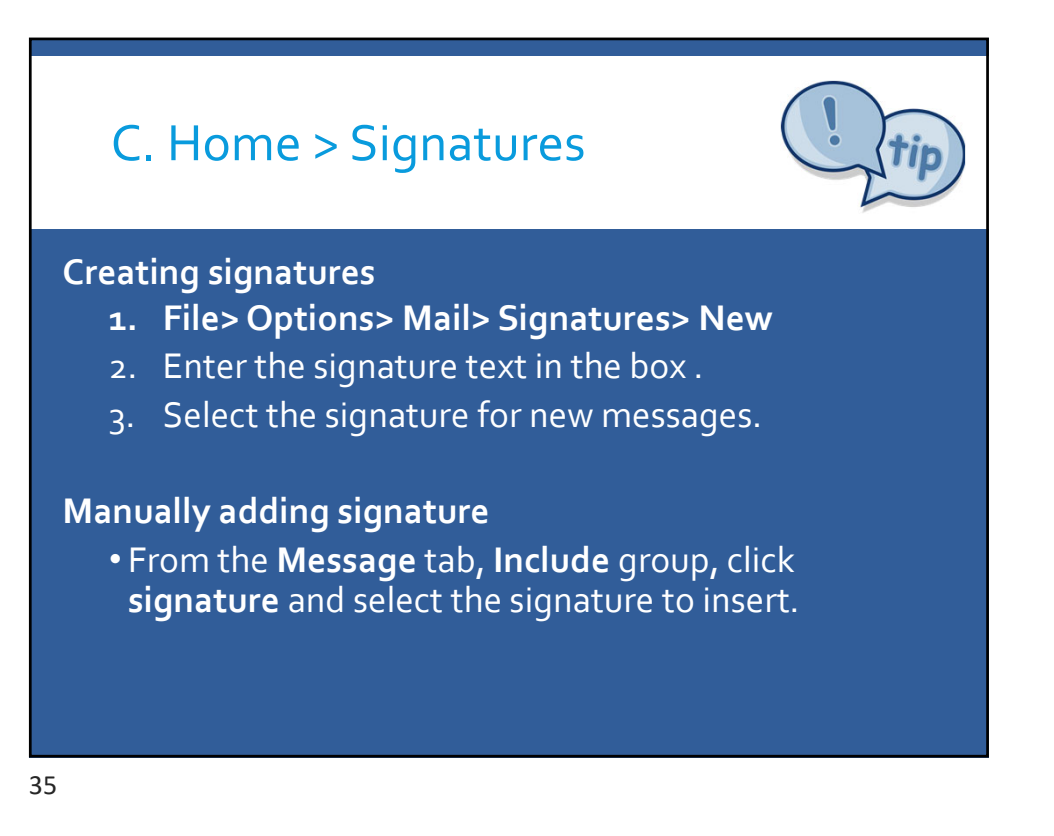

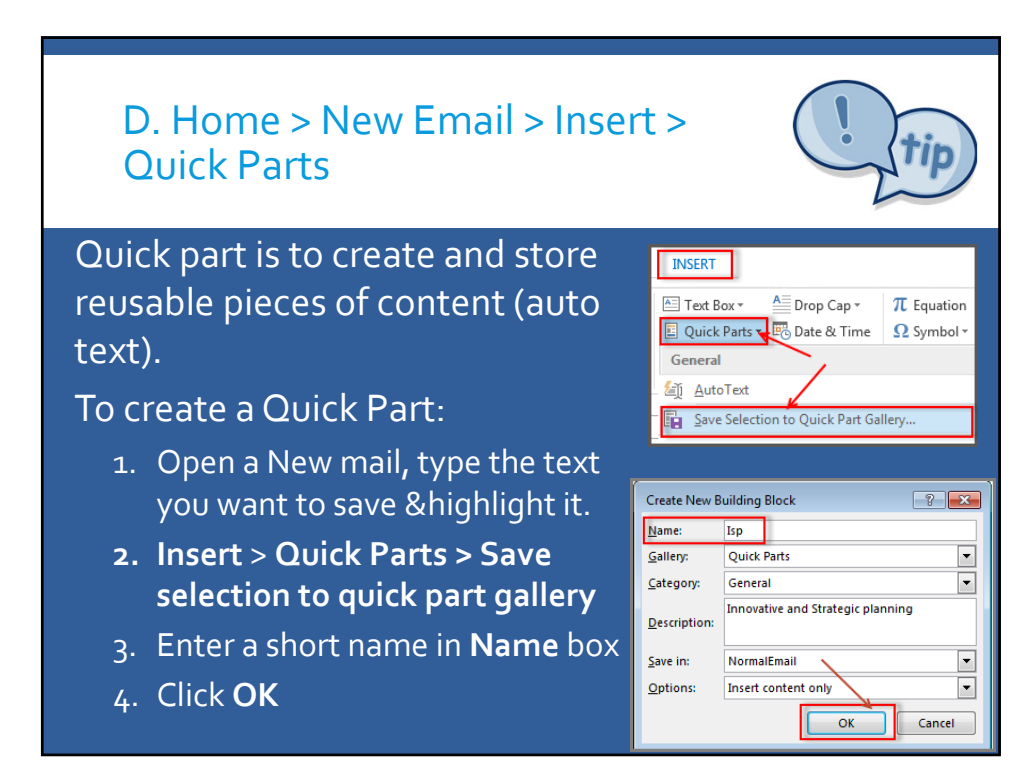

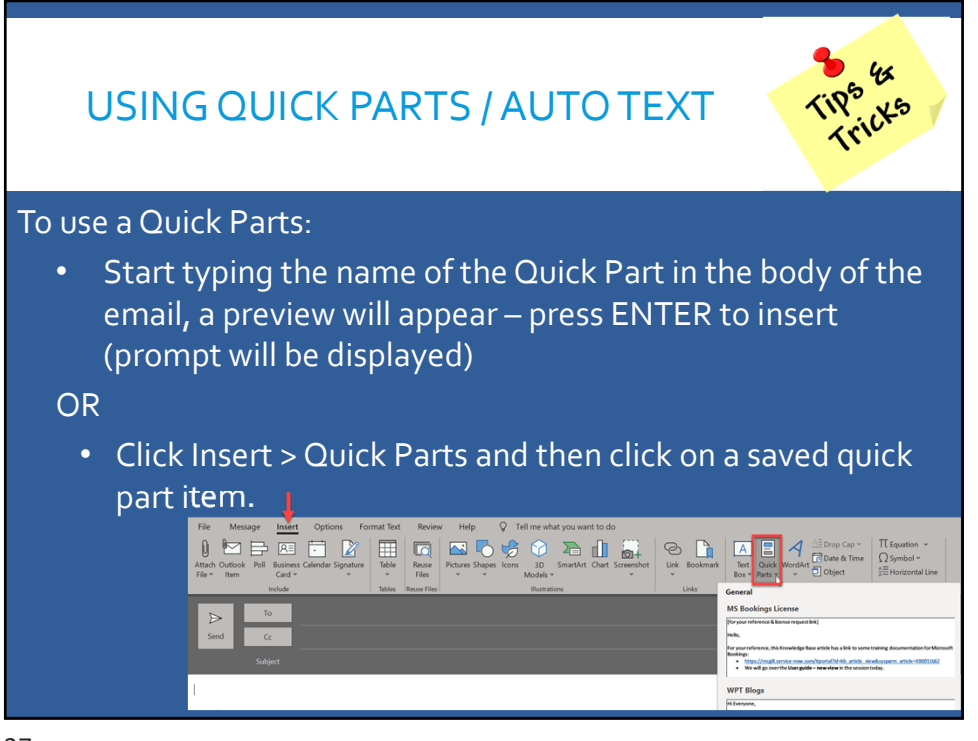

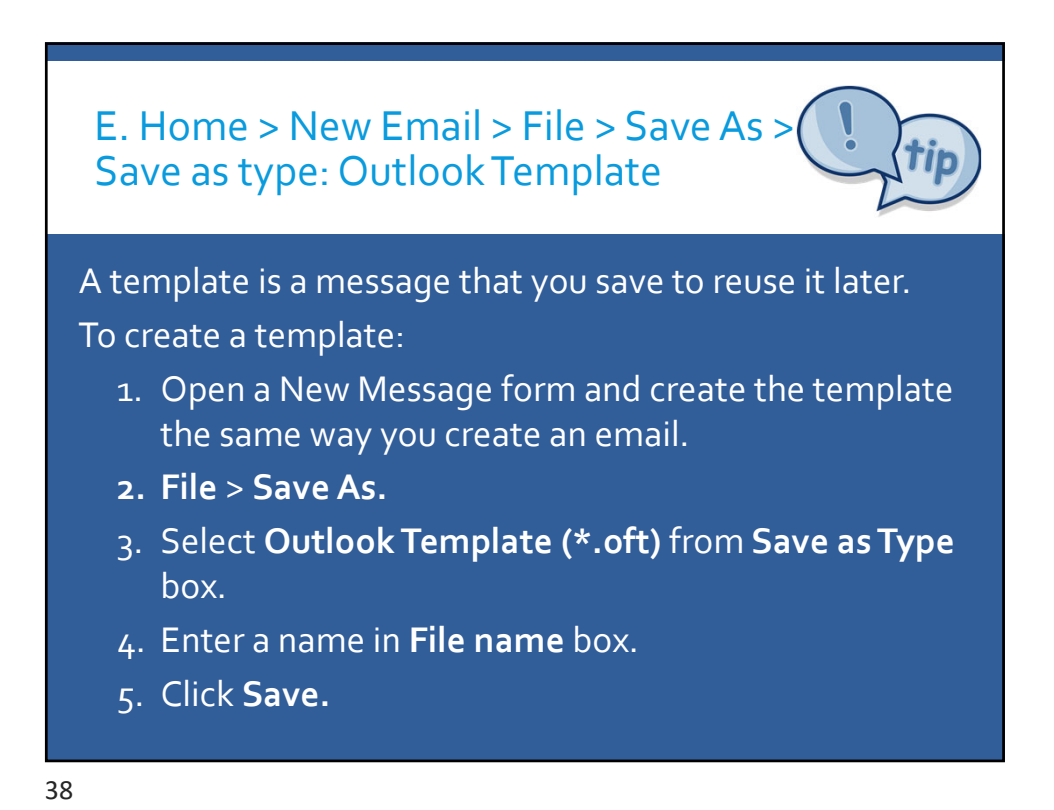

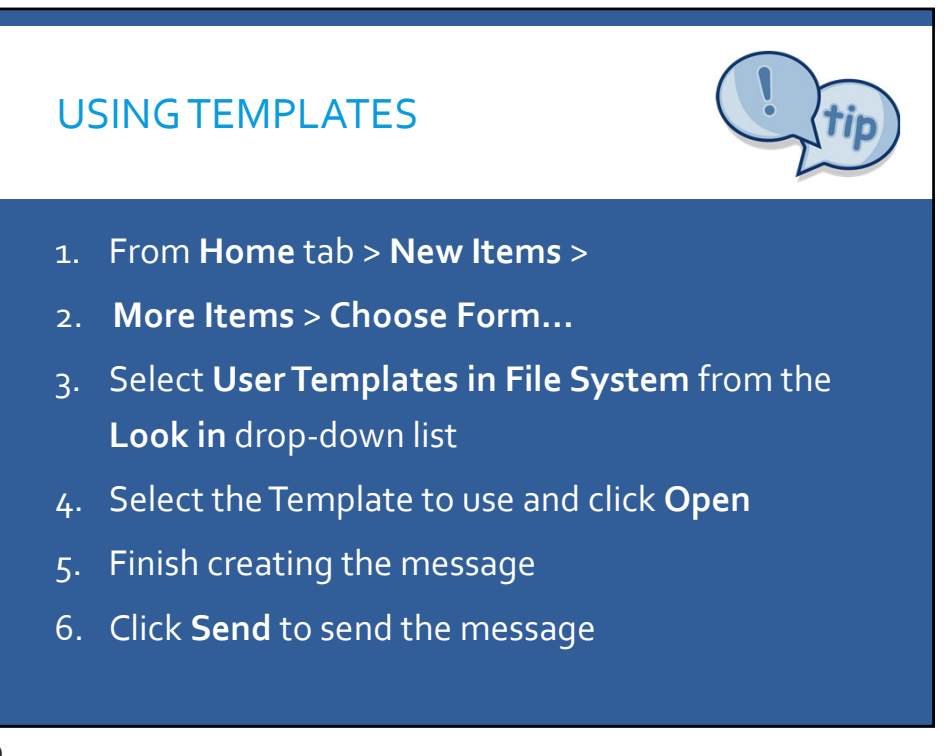

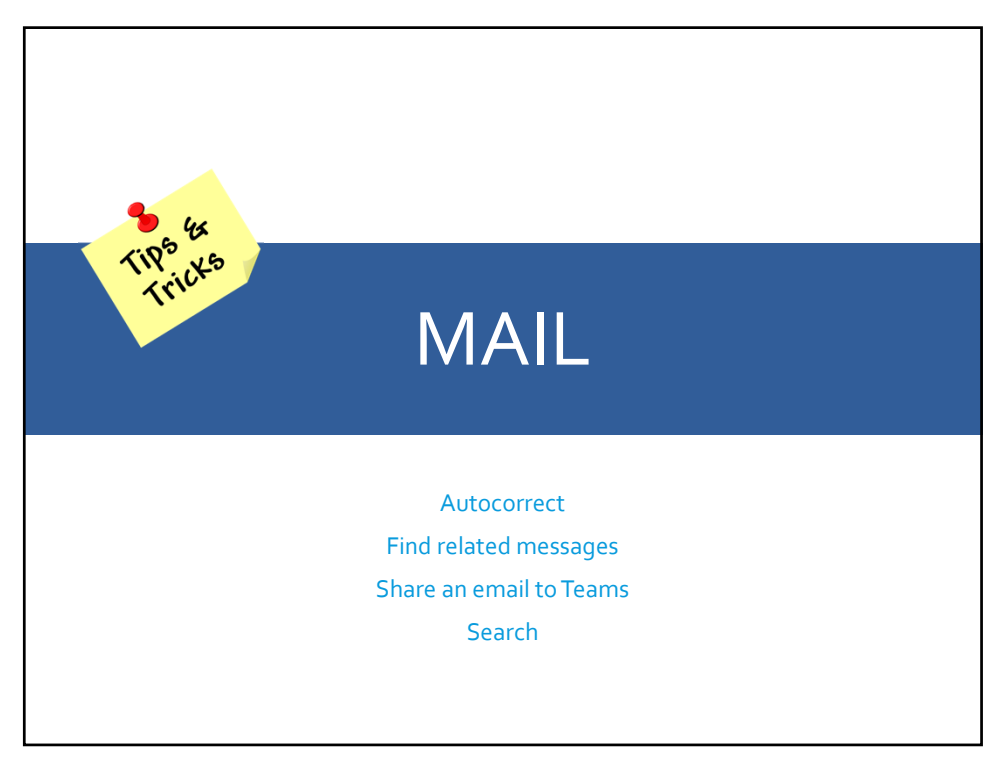

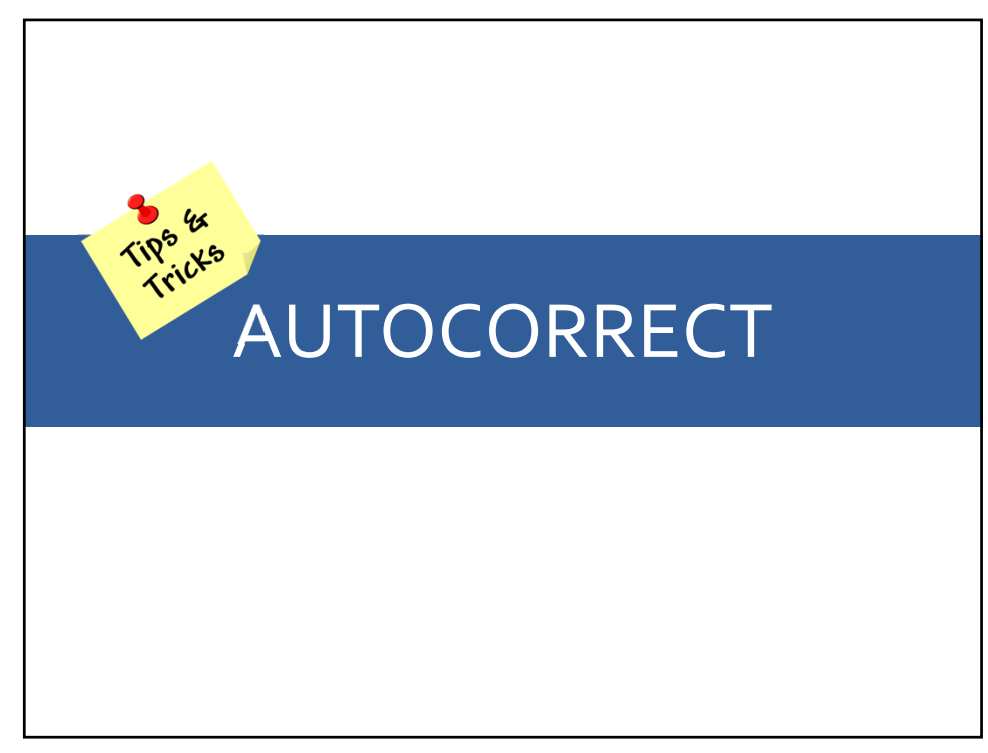

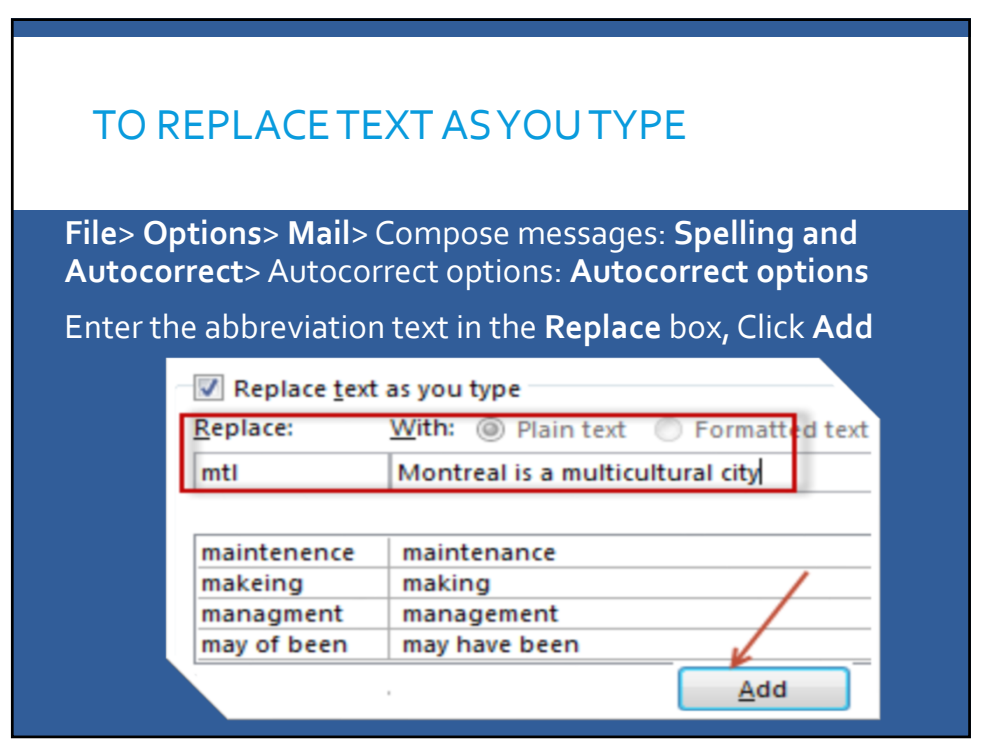

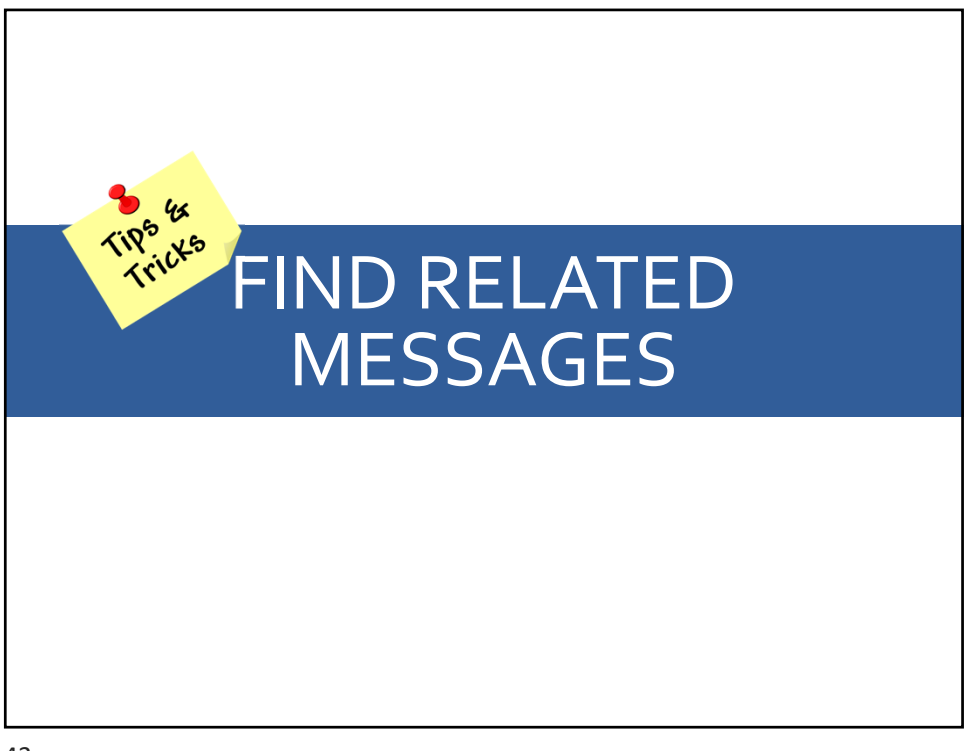

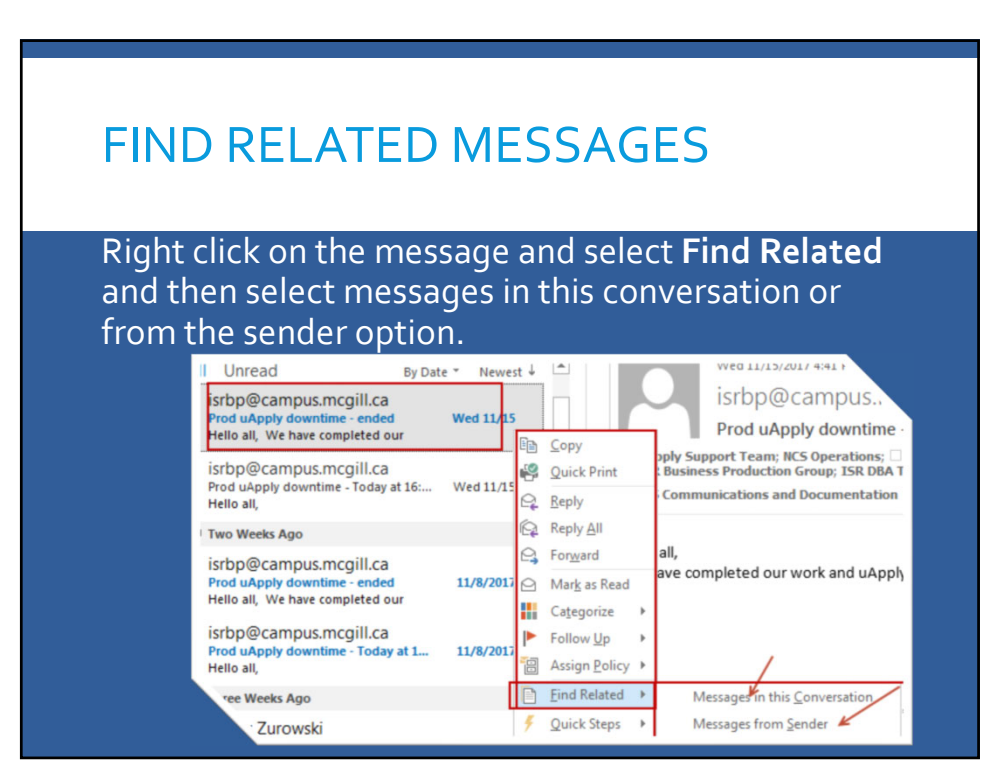

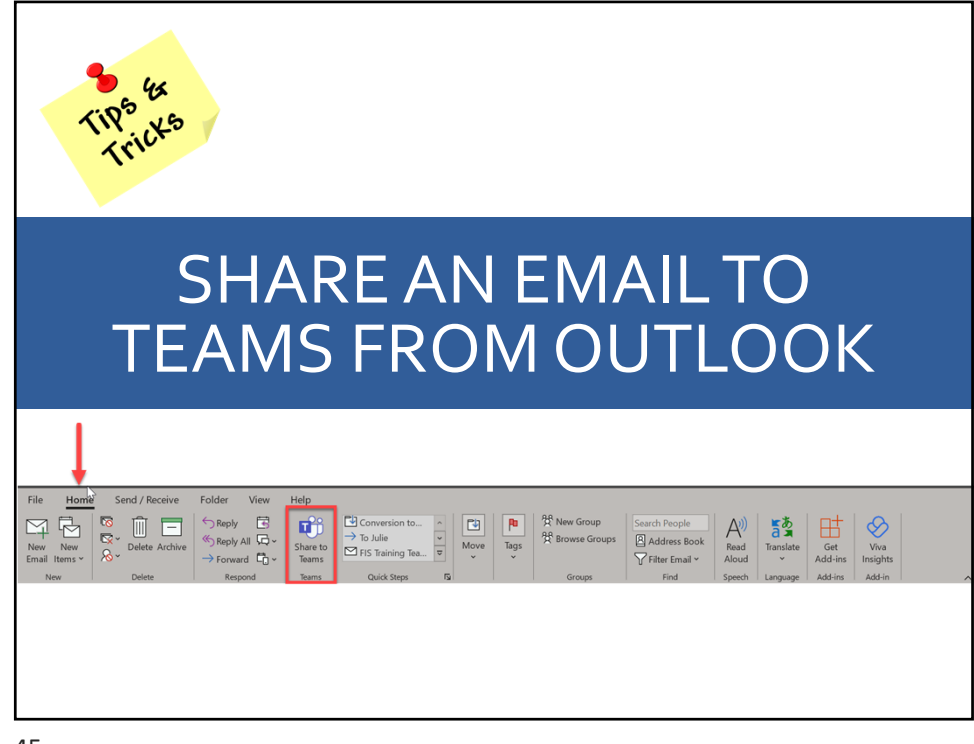

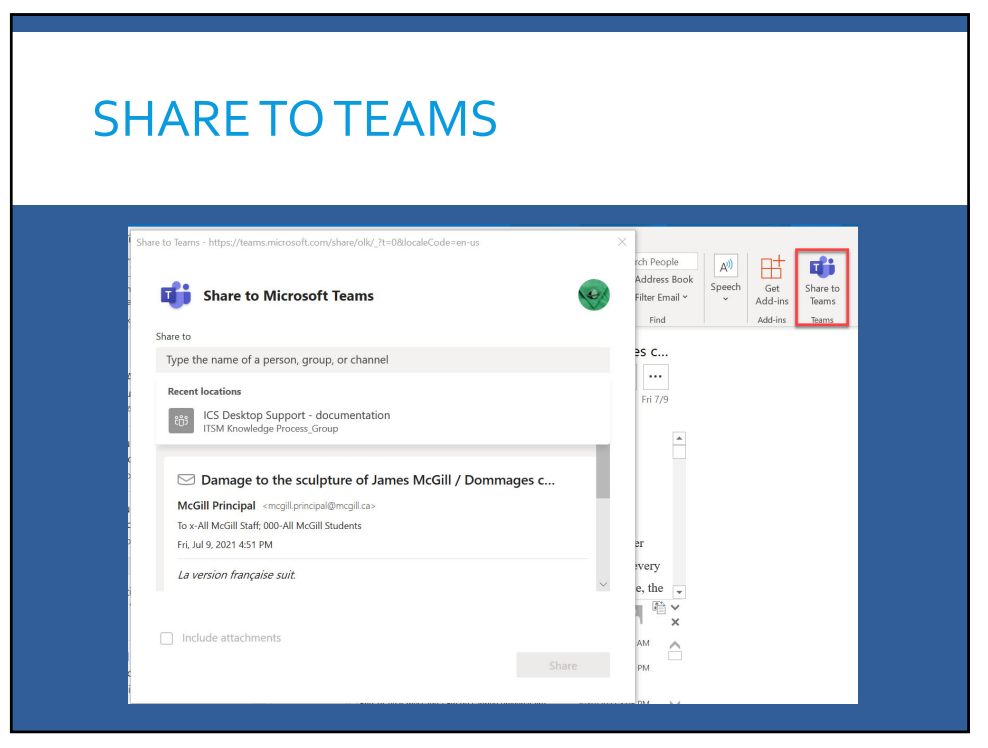

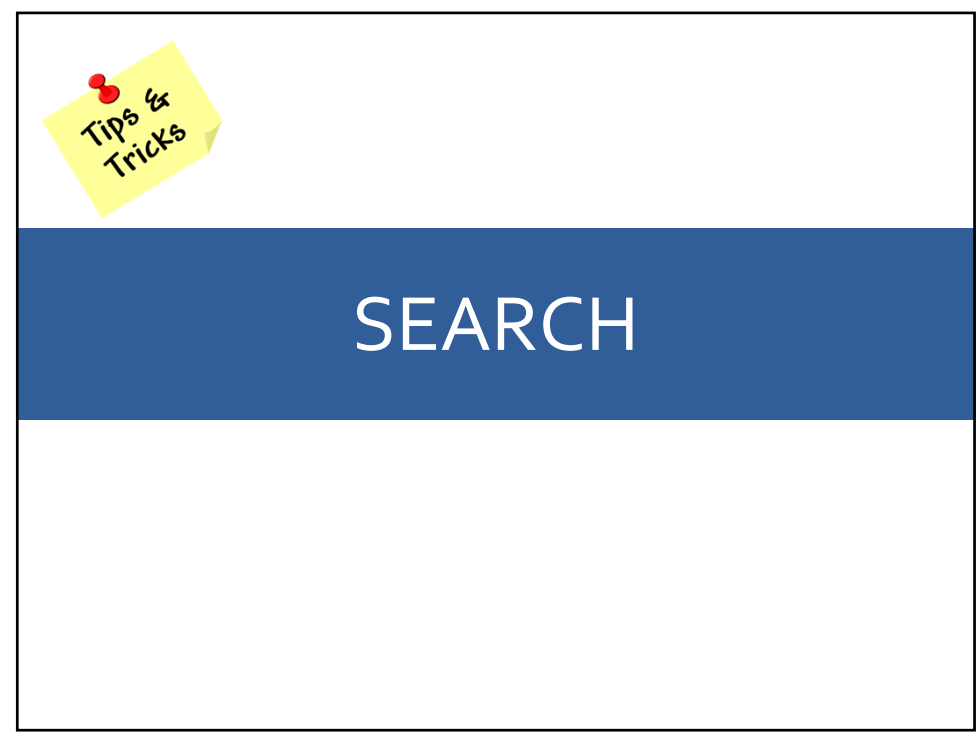

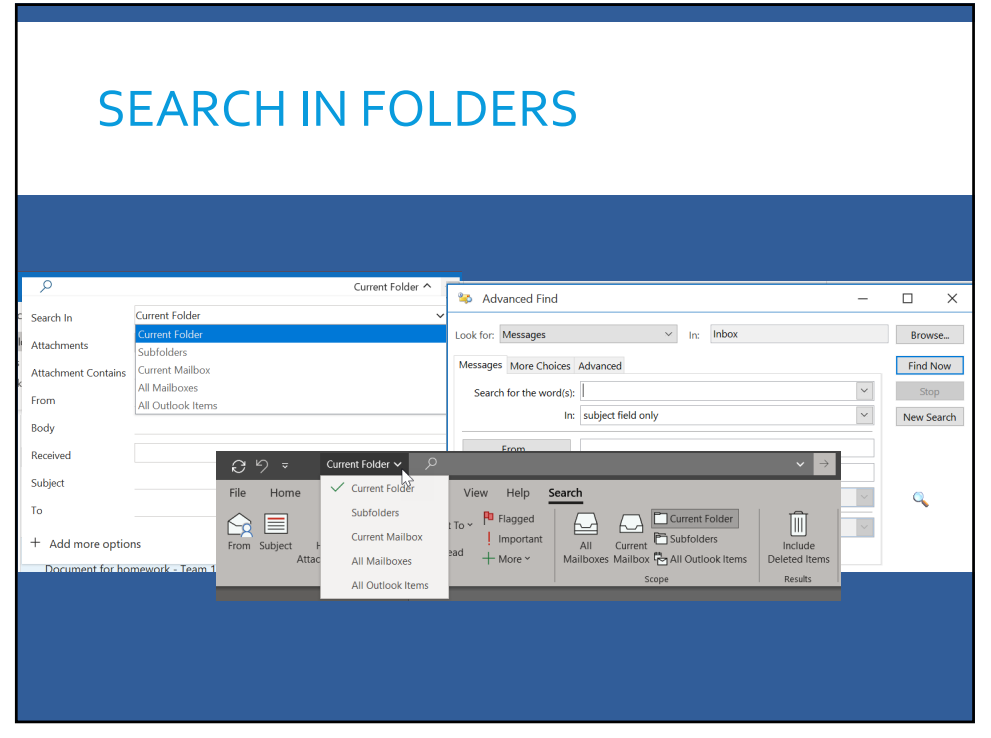

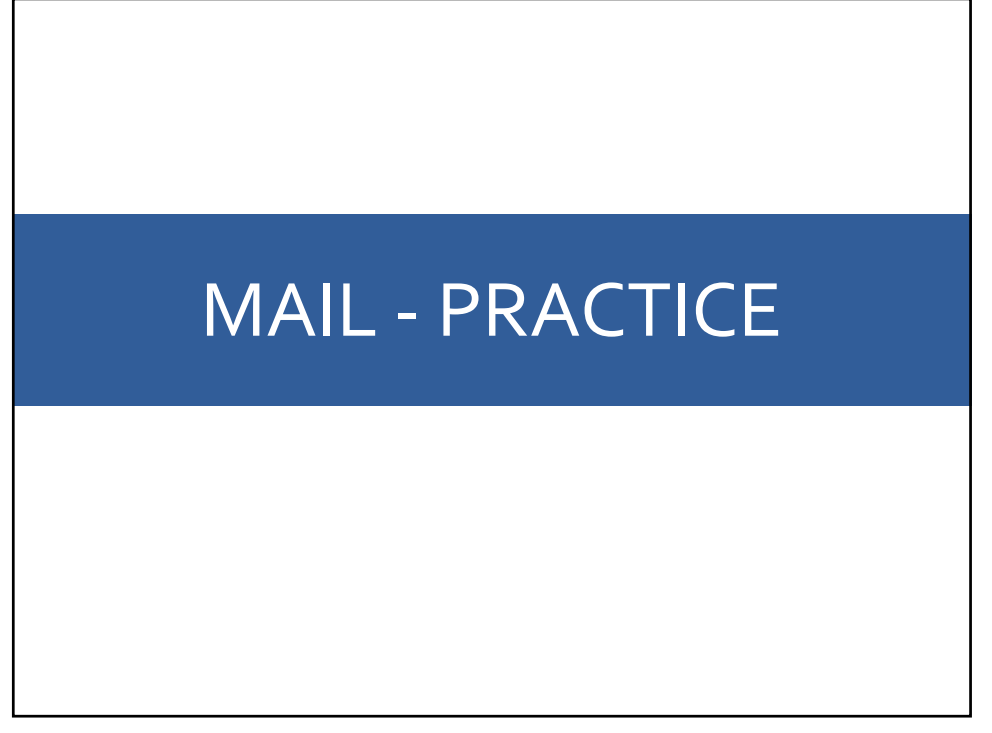

| MAIL Tips – Home I                                                                                  | Ribbon                         | > [New] New Email                                                                                                    |               |                                                                              |  |  |
|----------------------------------------------------------------------------------------------------|--------------------------------|----------------------------------------------------------------------------------------------------|---------------|------------------------------------------------------------------------------|--|--|
| Automate you                                                                                        |                                |                                                                                                    |               |                                                                              |  |  |
| All of these options work when creating a new email, replying to an email, or opening a draft email |                                |                                                                                                    |               |                                                                              |  |  |
| ACTION                                                                                              | CTION What to do/which menu op |                                                                                                    |               |                                                                              |  |  |
| Create a personalized signature                                                                     | Inse<br>Sigr                   | rt Ribbon > [Include] Signature > H<br>MAIL Tips -                                                                                                    | – Home Ribbon |                                                                              |  |  |
| Create a Quick Part (or Autotext)                                                                   | Enti<br>Qui<br>Inse            | Assign Useful Categories wit<br>Automate your Mo                                                                                                    |               | vith Colors to Organize Emails<br>Iost Repetitive Tasks                      |  |  |
| Create a template                                                                                   | Sele<br>Hor                    | ACTION<br>Tag emails with a color category                                                                                                    | W             | 'hat to do/which menu option to use ome Ribbon > [Tags] Categorize           |  |  |
|                                                                                                    | As ><br>Sav<br>To u<br>Iten    | Create a Quick Step to use when needed<br>(NOT automatically applied when a<br>message is received)<br>*once applied, a Quick Step may not be undone                                |               | Home Ribbon > [Quick Steps] Create New                                       |  |  |
| Use                                                                                                 |                                | Set-up a rule that will be automatically applied when a message is received                                                                                                    |               | Based on a selected email: Home Ribbon ><br>[Move] Rules > Create Rule<br>OR |  |  |
| MAIL Tricks                                                                                         |                                | L Tricks                                                                                                    | 1             | ne Ribbon > [Move] Rules > Manage Rules<br>lerts > New Rule                  |  |  |
| ACTION                                                                                              |                                | What to do/which menu option to us                                                                                                    | е             |                                                                              |  |  |
| Autocorrect – replace text as you type<br>Find related messages<br>Share an email to Teams          |                                | File > Options > Mail > Compose messages:<br>Spelling and Autocorrect > Autocorrect<br>options: Autocorrect options<br>Enter the abbreviation text in the Replace box,<br>Click Add |               |                                                                              |  |  |
|                                                                                                    |                                | Right click on the message > Find Related ><br>Messages in this Conversation OR Messages<br>from Sender                                                                             |               |                                                                              |  |  |
|                                                                                                    |                                | Home ribbon > [Teams] Share to Teams                                                                                                    |               |                                                                              |  |  |
| Search                                                                                              |                                | Search box at the top of the Outlook windo<br>broaden or narrow the search with the pull-<br>down menu                                                                              | w –           |                                                                              |  |  |

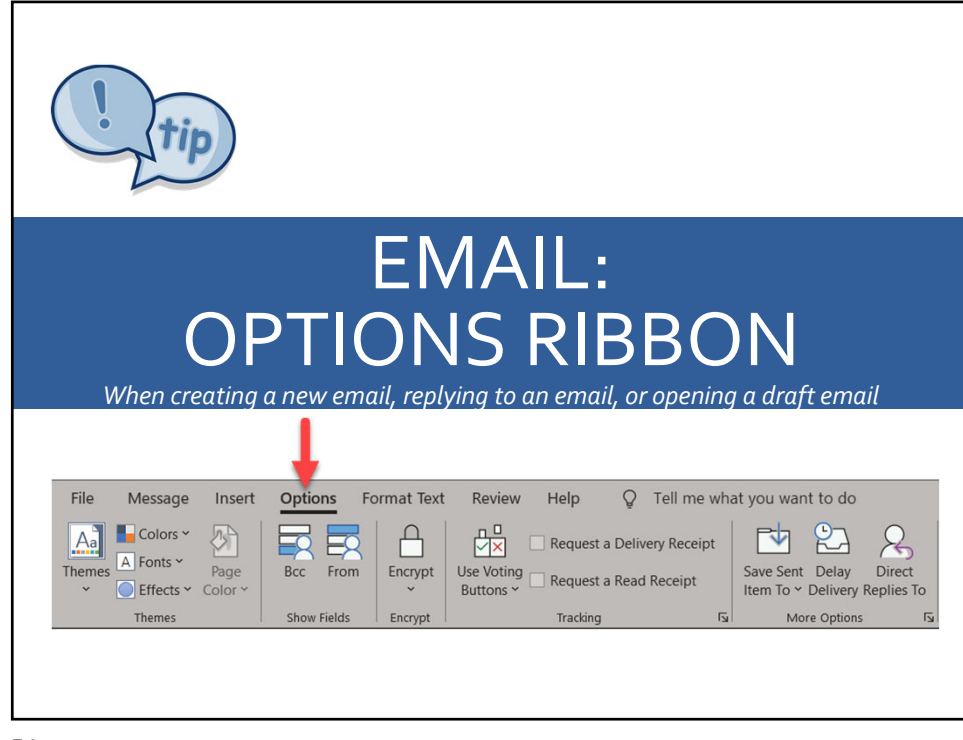

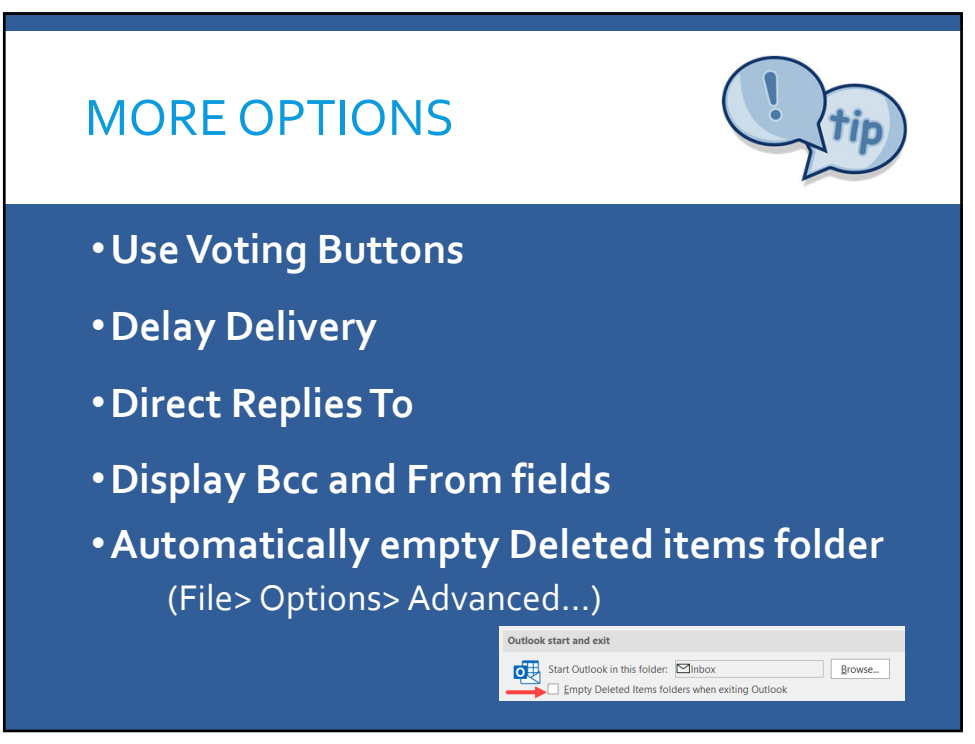

## MAIL RECAP

- o Organize mailbox using Folders
- Assign Categories with color to view priority emails or actionable emails at a glance
- Create and use Quick steps to save time /perform repetitive tasks
- Create Quick parts and Templates for future use (repetitive text)
- Create rules to organize emails as it arrives
- Conversation Clean Up
- Using Voting buttons (Options > Tracking: Use Voting buttons)

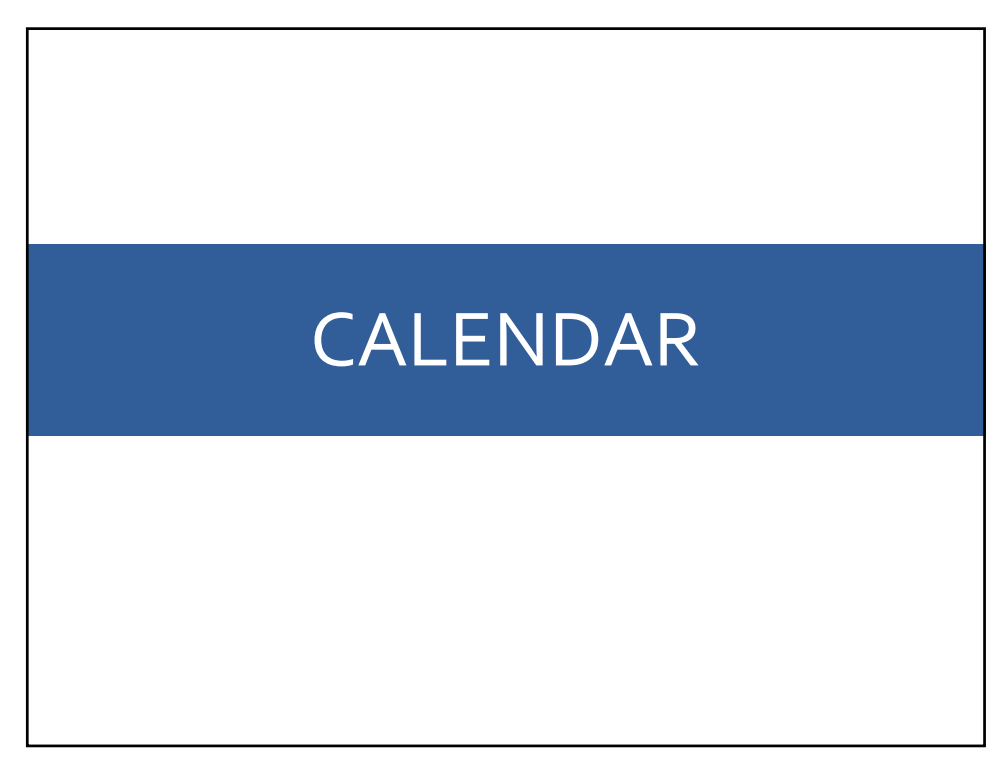

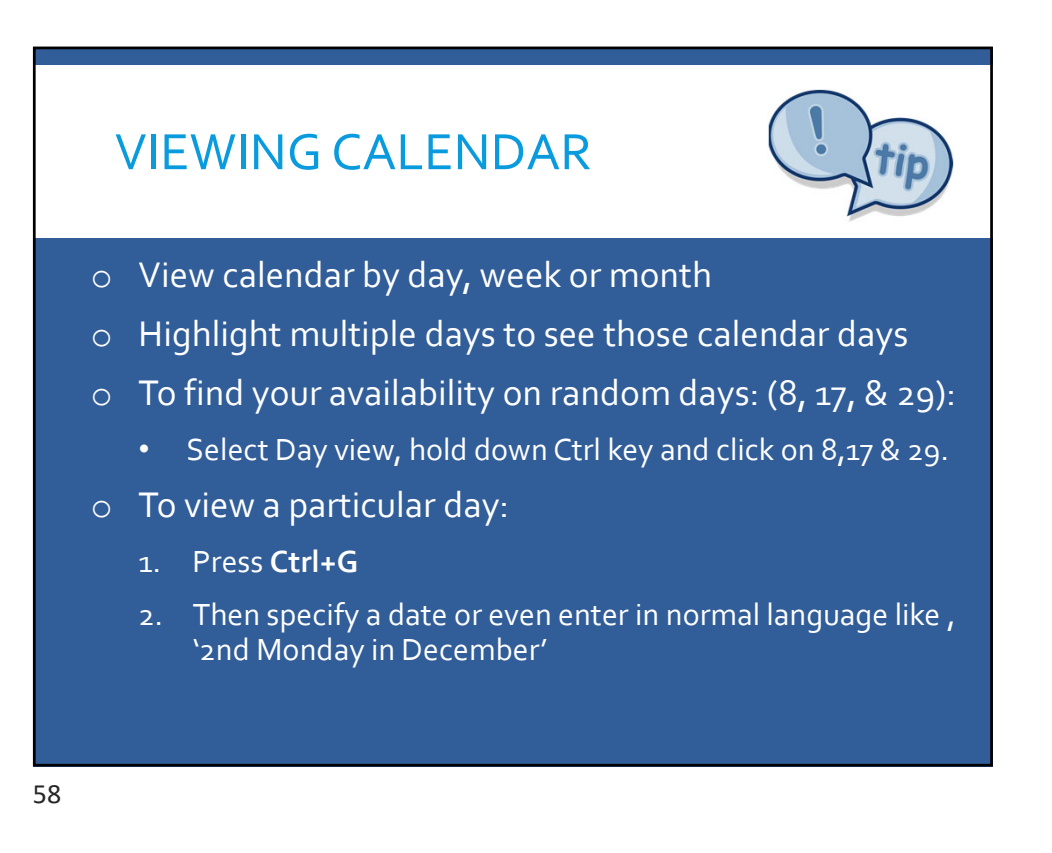

<section-header><list-item><list-item><list-item><list-item><list-item>

IT Training

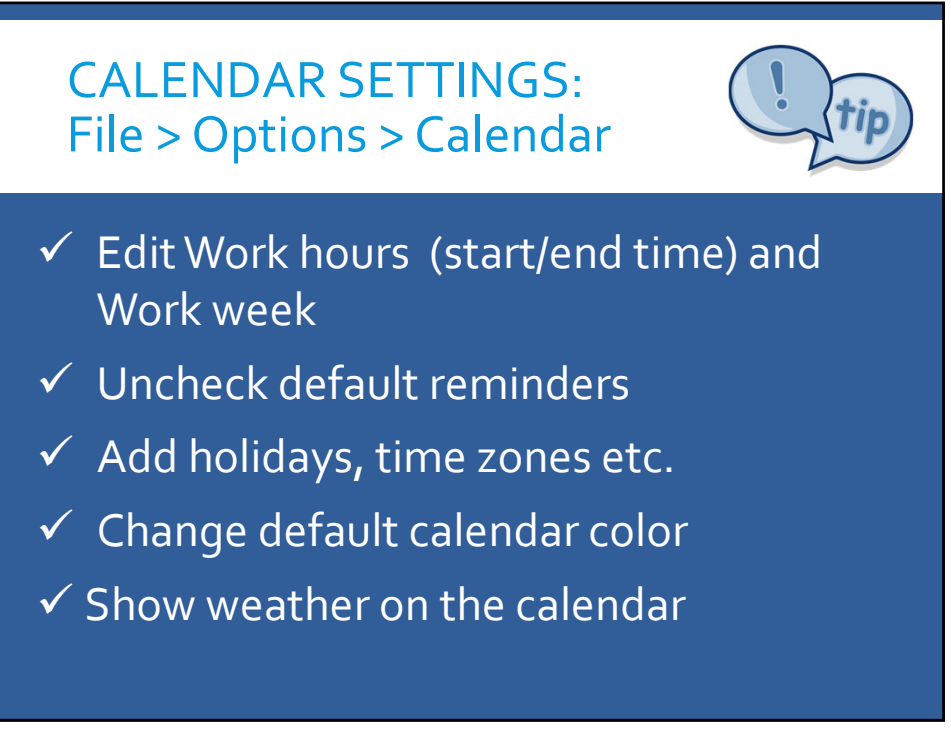

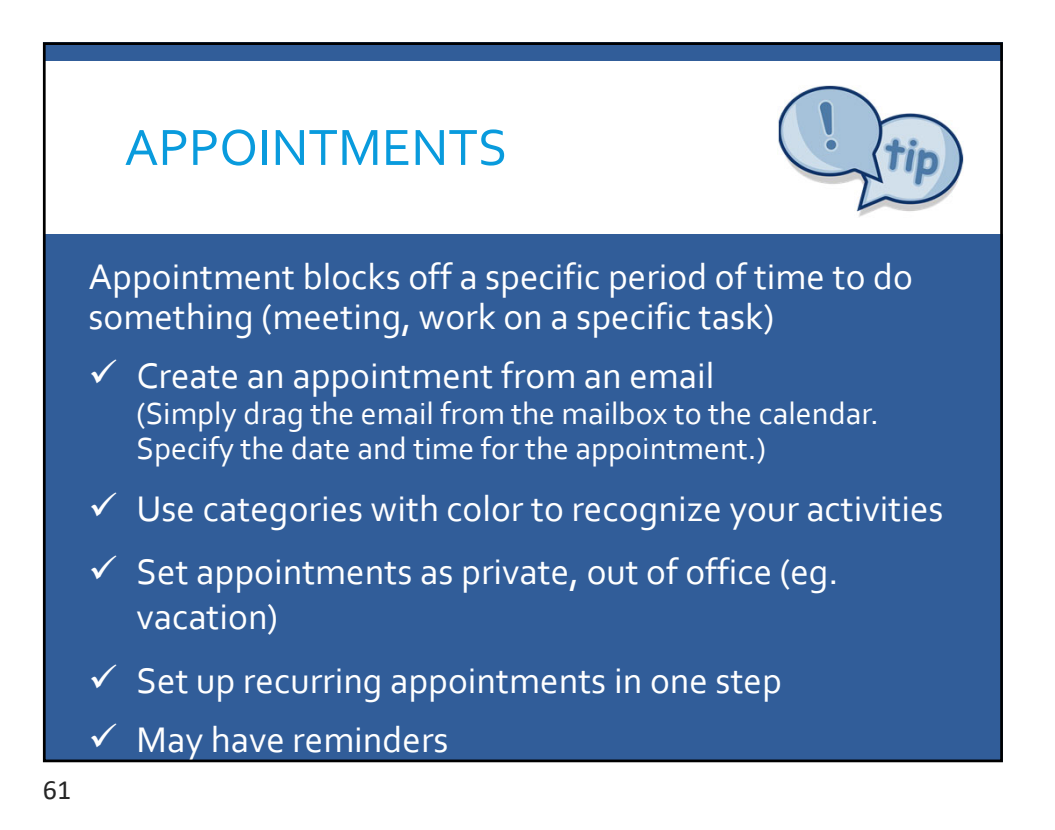

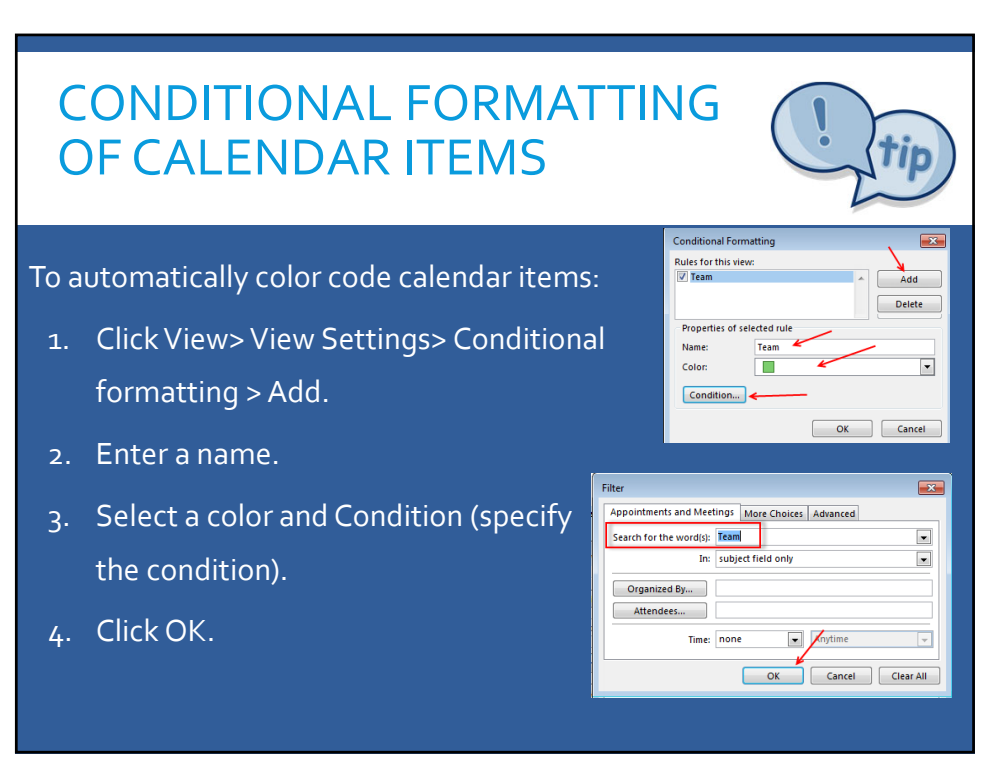

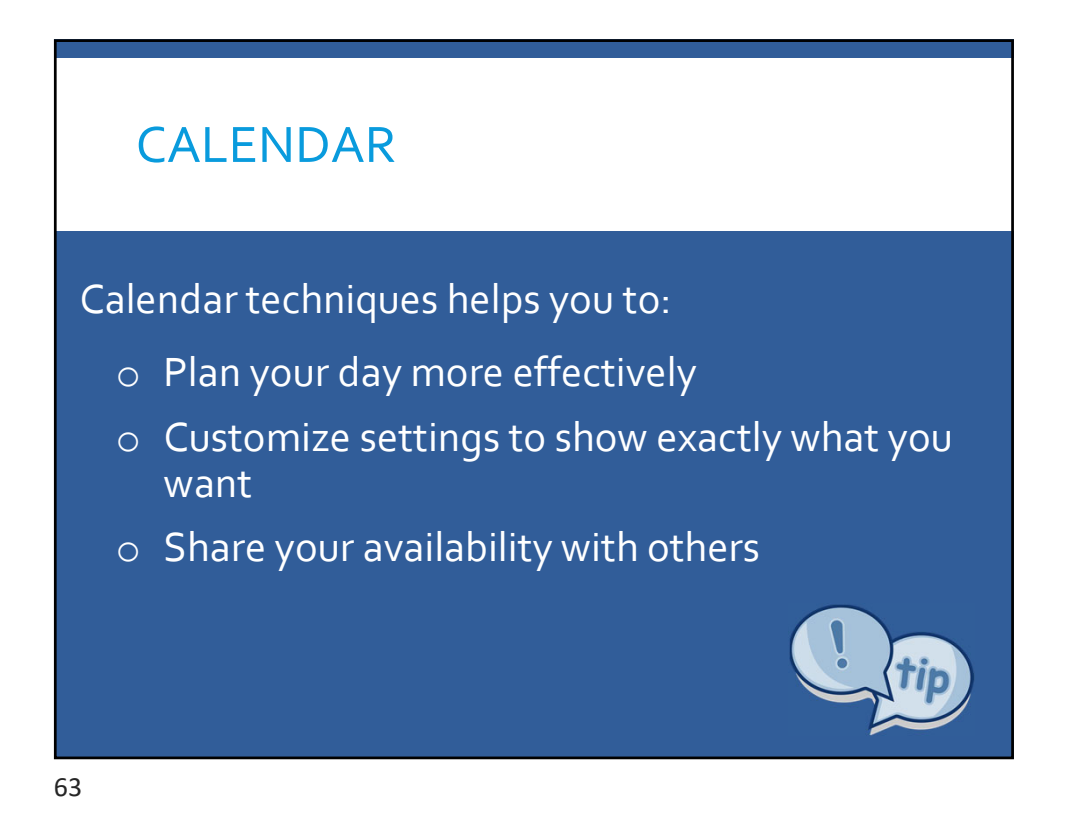

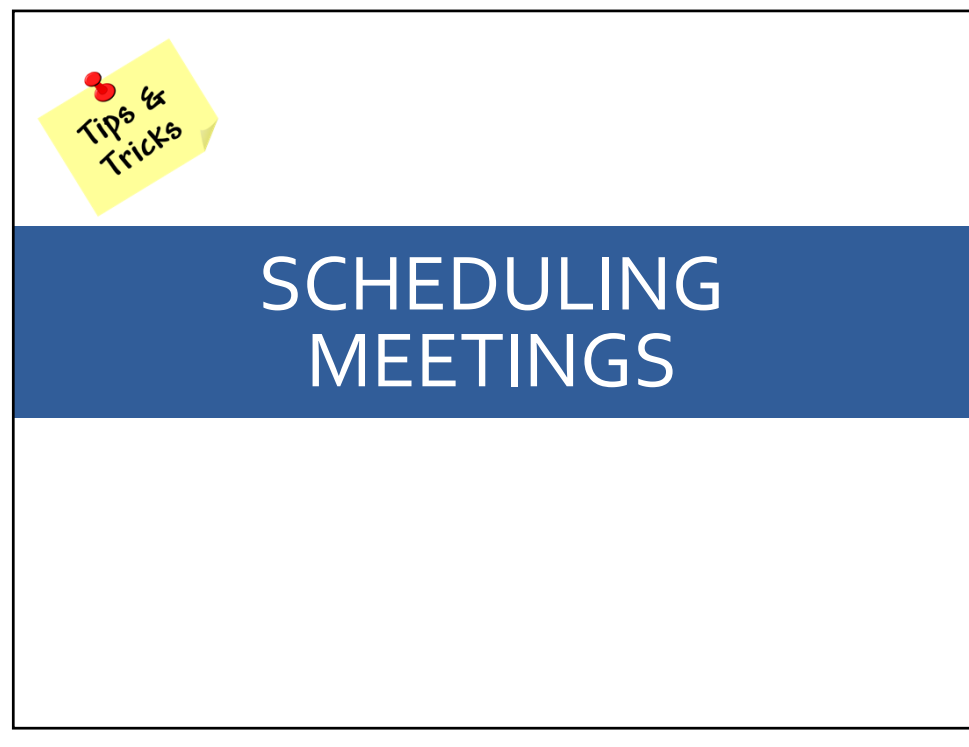

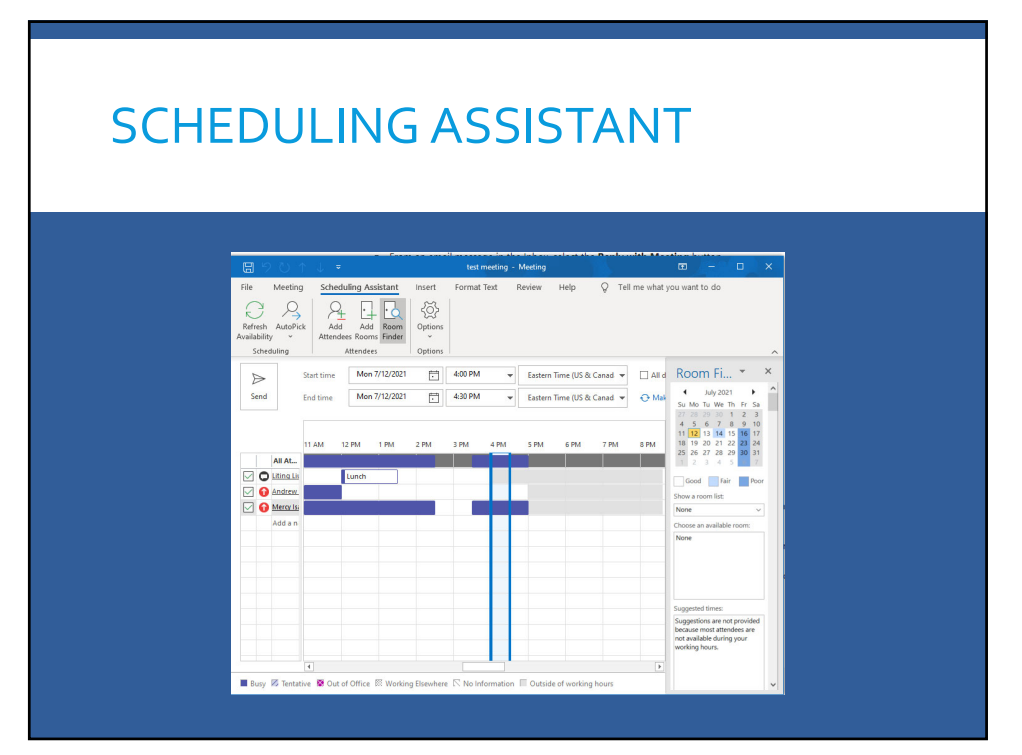

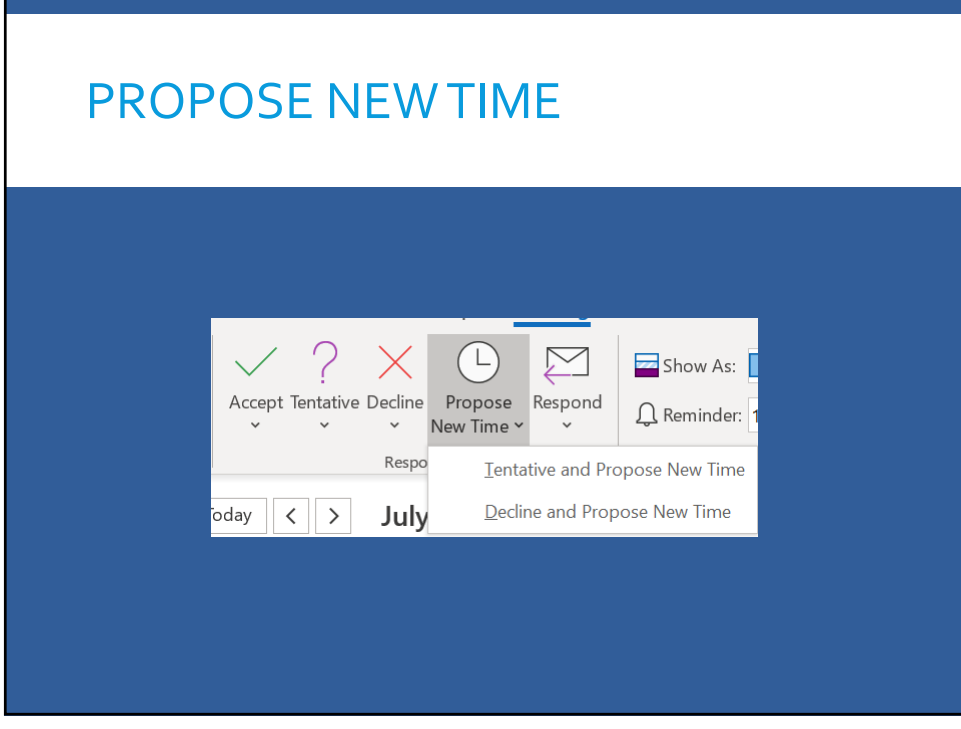

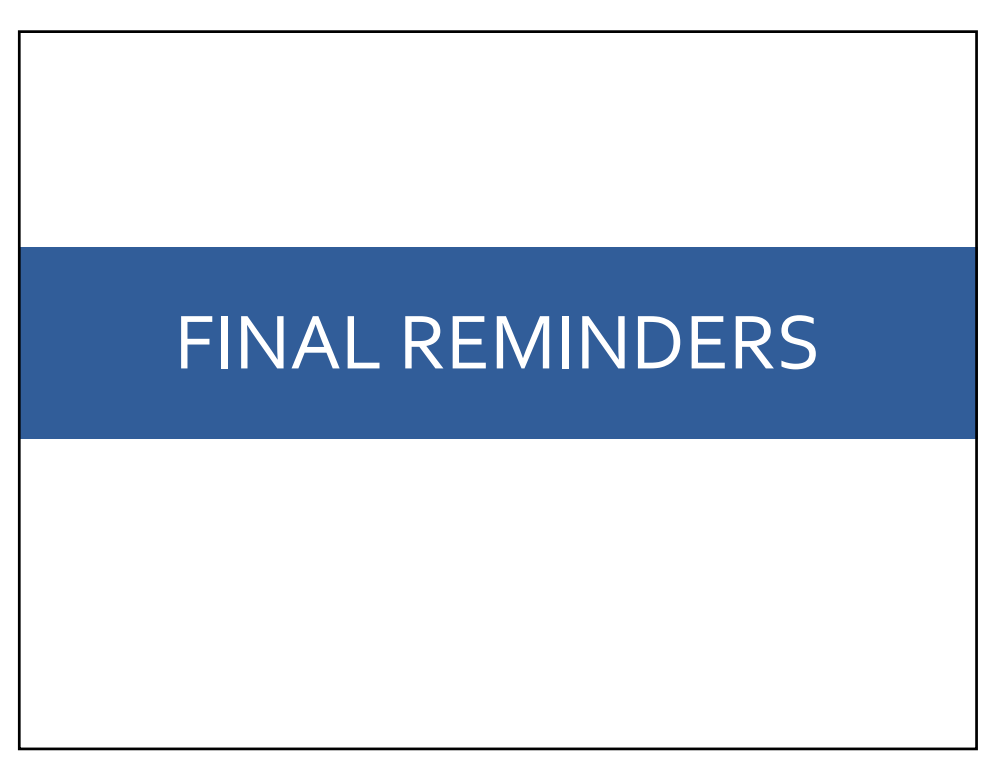

## MCGILL EMAIL POLICY

Policy on Responsible Use of McGill IT <u>Resources:</u> Faculty and staff are **not** allowed to systematically forward or sync McGill email to an external (non-McGill) email server. The only way to manage your McGill email accounts is to set up your accounts on Outlook or another app on your device.

https://www.mcgill.ca/secretariat/responsible-use-it

68

## SHORTCUTS

|              | Ctrl+Shift+m                         | New Message                                                 |  |  |  |  |
|--------------|--------------------------------------|-------------------------------------------------------------|--|--|--|--|
|              | Ctrl+Shift+i                         | Moves to Inbox                                              |  |  |  |  |
| Ctrl+Shift+k |                                      | New Task                                                    |  |  |  |  |
|              | Ctrrl+Shift+e                        | New email folder                                            |  |  |  |  |
|              |                                      |                                                             |  |  |  |  |
|              | Card I NI                            | C                                                           |  |  |  |  |
|              | Curi+N                               | Create new item                                             |  |  |  |  |
|              | Ctrl+S                               | Send a message                                              |  |  |  |  |
|              | Ctrl+S<br>Ctrl+R                     | Send a message<br>to reply                                  |  |  |  |  |
|              | Ctrl+S<br>Ctrl+R<br>Ctrl+F           | Create new item<br>Send a message<br>to reply<br>to forward |  |  |  |  |
|              | Ctrl+S<br>Ctrl+R<br>Ctrl+F<br>Ctrl+D | Send a message<br>to reply<br>to forward<br>to delete       |  |  |  |  |

| Ctrl+1 | for Mail     |
|--------|--------------|
| Ctrl+2 | for Calendar |
| Ctrl+3 | for Contacts |
|        | · - ·        |

Ctrl+4 for Tasks

Ctrl+5 for Notes

Ctrl+6 folder list

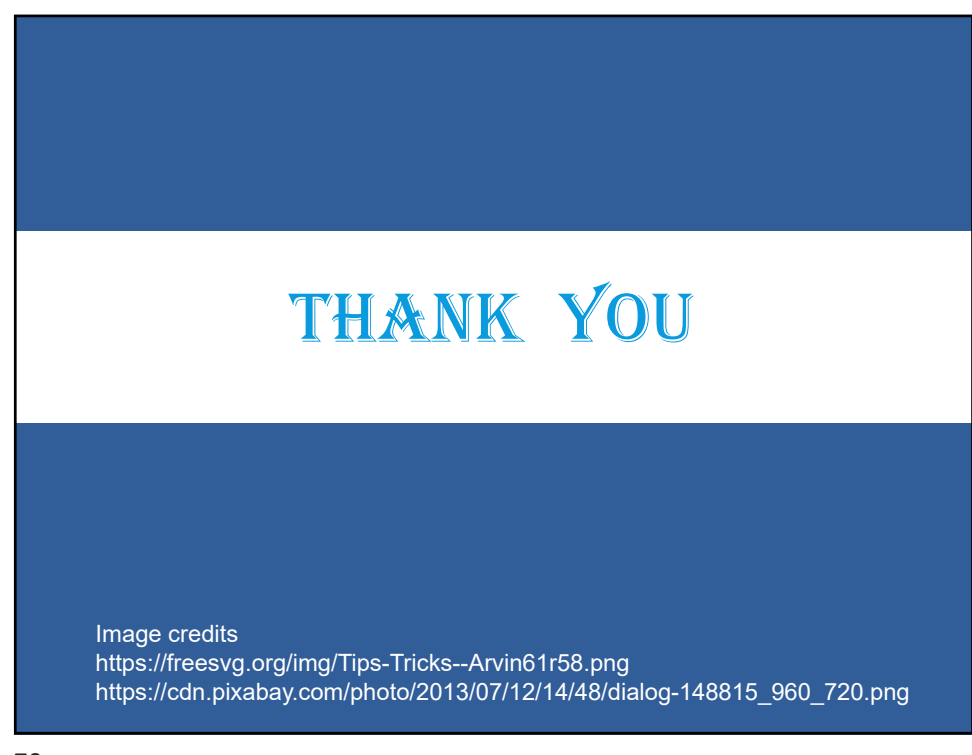